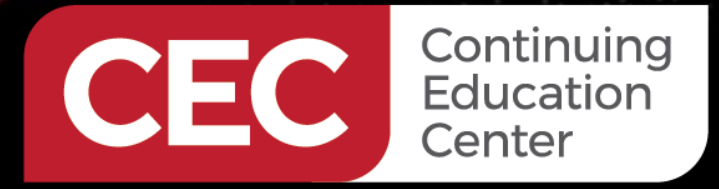

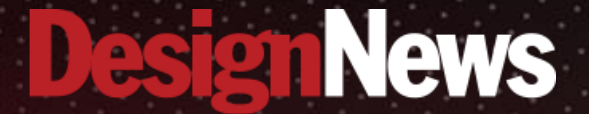

#### Understanding Sensors and Data Analysis Using the Arduino Nano 33 BLE Sense

## DAY 3: Sensor Programming

Sponsored by

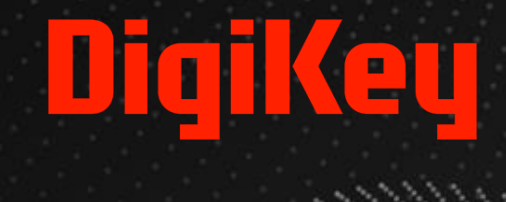

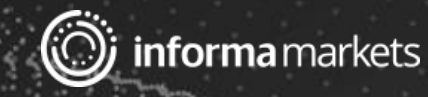

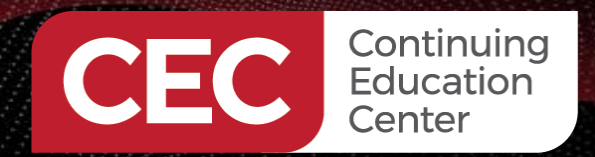

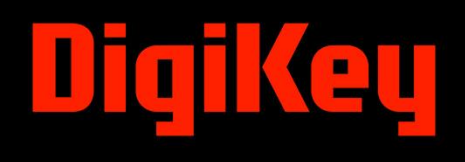

### Webinar Logistics

- Turn on your system sound to hear the streaming presentation.
- If you have technical problems, click "Help" or submit a question asking for assistance.
- Participate in 'Attendee Chat' by maximizing the chat widget in your dock.

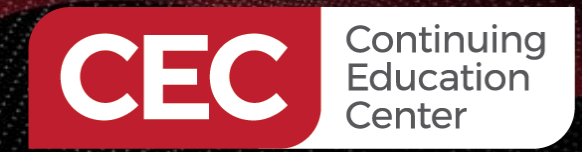

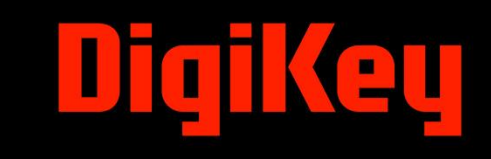

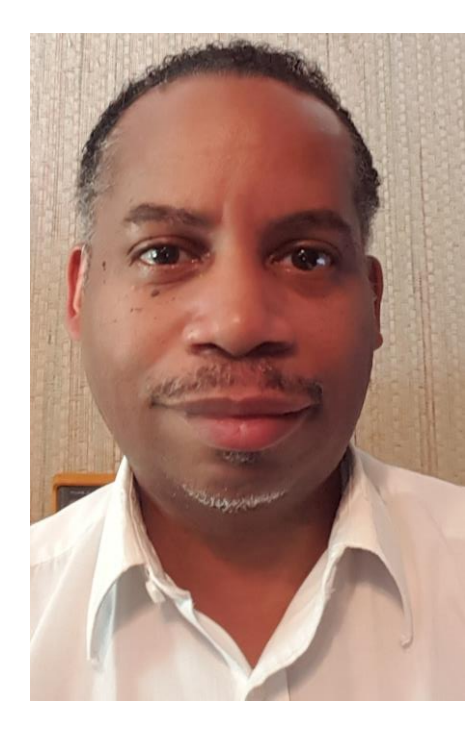

## Dr. Don Wilcher

Visit 'Lecturer Profile' in your console for more details.

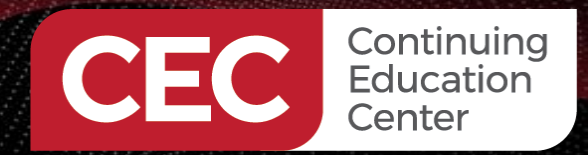

## 

#### **Course Kit and Materials**

#### Arduino Nano 33 BLE Sense Board

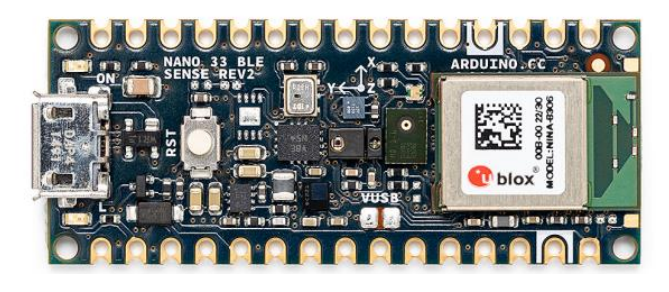

#### **I2C OLED Display**

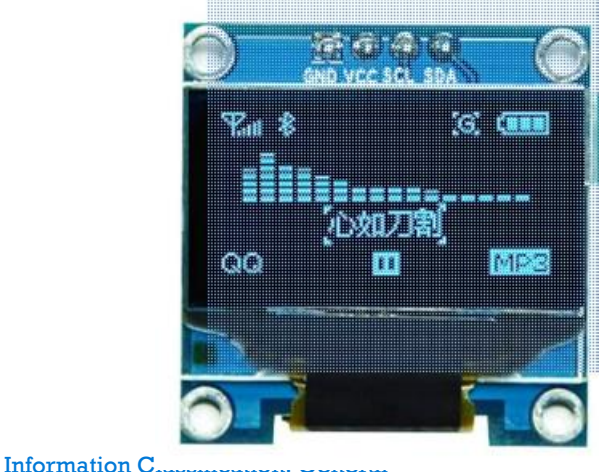

#### **Solderless Breadboard**

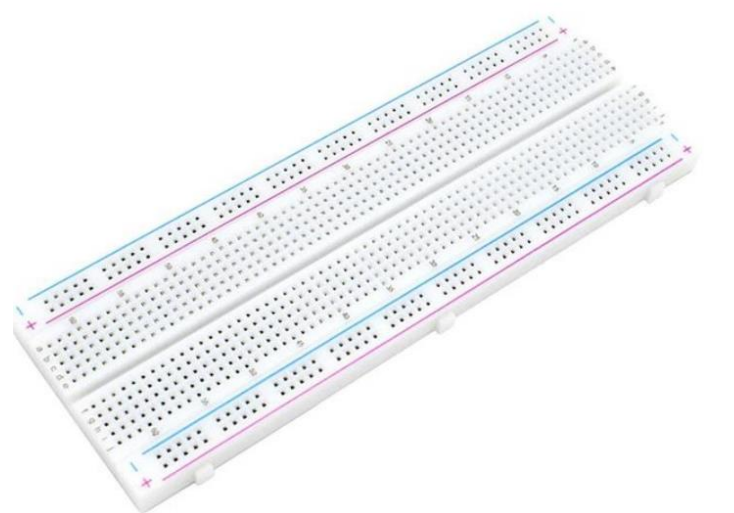

#### **Adafruit Parts Pal Kit**

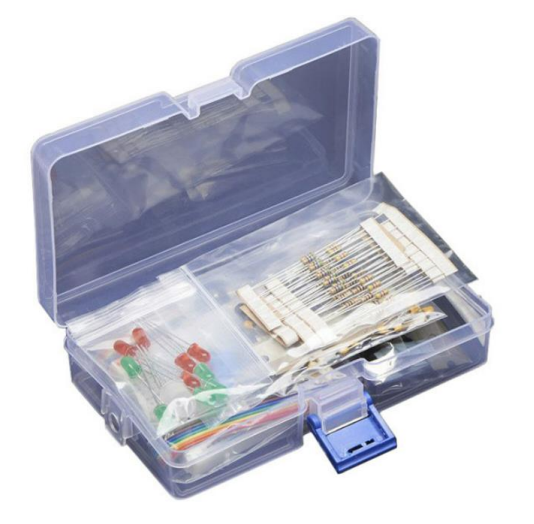

https://www.amazon.com/HiLetgo-Serial-128X64-Display-Color/dp/B06XRBYJR8/ref=sr\_1\_6?crid= 1VC2UTZ2P8NWF&keywords=i2c%2Bo led&qid=1700192985&sprefix=I2C%2 B%2Caps%2C108&sr=8-6&th=1

#### 7 Segment LED Display, **Common Cathode**

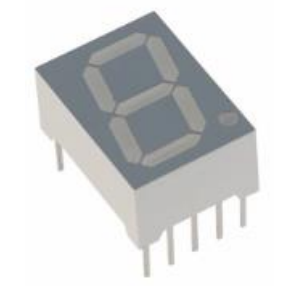

### Agenda:

Continuing Education Center

- Accessing On-board sensors

   a) temperature
   b) relative humidity
   c) microphone
   d) gesture sensor
- Logging sensor data

   a) Tera Term
   b) PuTTY
- Lab: Light Sensor OLED Demonstrator (Bricolage)

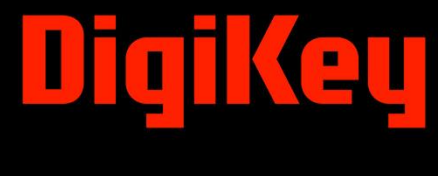

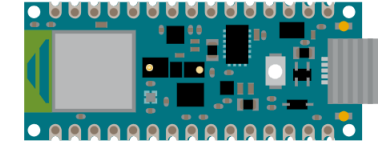

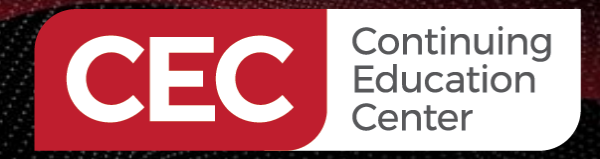

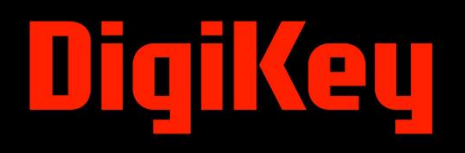

#### **Research Perspective**

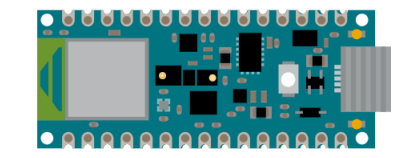

"The Internet of Things, which has been quietly building and evolving over the past decade, now impacts many aspects of society." (Chua & Storey, 2023).

### **Accessing On-board Sensors**

 $(\bigcirc)$ 

U3

Po,

U1

DL2

Led Power

Several onboard sensors can be accessed using code on the Arduino Nano 33 BLE sense board.

11

Γ2

Ω0

\_D1

II D2

10

APDS-9660 Ambient Module

JP3

U2

U5

JP2

Illustration and table courtesy of Arduino.cc

| Ref. | Description                                       | Ref. | Description                      |
|------|---------------------------------------------------|------|----------------------------------|
| U1   | NINA-B306 Module Bluetooth® Low Energy 5.0 Module | U6   | MP2322GQH Step Down Converter    |
| U2   | LSM9DS1TR Sensor IMU                              | PB1  | IT-1185AP1C-160G-GTR Push button |
| U3   | MP34DT06JTR Mems Microphone                       | HS-1 | HTS221 Humidity Sensor           |
| U4   | ATECC608A Crypto chip                             | DL1  | Led L                            |
|      |                                                   |      |                                  |
| Ref. | Description                                       | Ref. | Description                      |

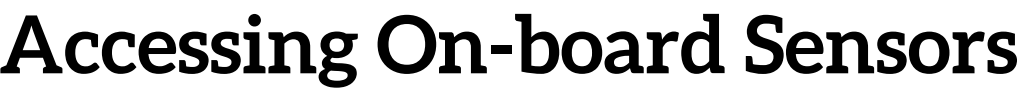

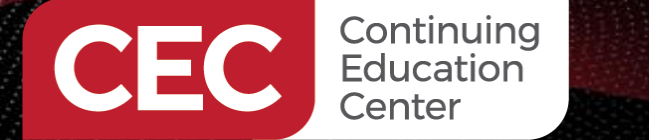

Information Classi

U5

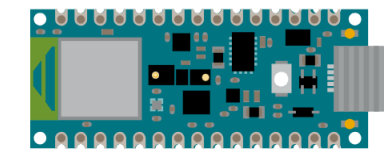

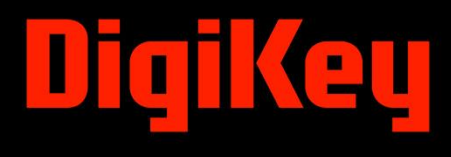

### Accessing On-board Sensors...

- These sensors can be accessed using the inter-integrated circuit (I2C) protocol.
- The I2C protocol allows multiple peripheral digital integrated circuits (ICs) to communicate with one or more controller ICs.
- The IC2 is only intended for short-distance communications with a single device.
- The IC2 requires two signal wires to exchange data.
- Communication digital circuits are labeled as Controller and Peripheral.
- The terms **Master** and **Slave** have been replaced with Controller and Peripheral.
- I2C can support up to 1008 peripheral devices. Source:

https://learn.sparkfun.com/tutorials/i2c/all

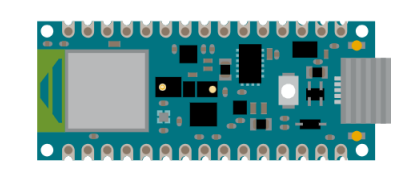

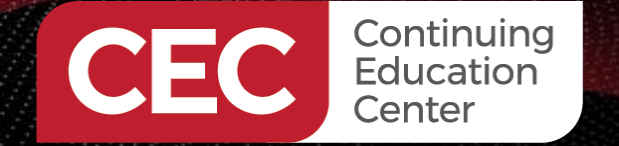

# DigiKey

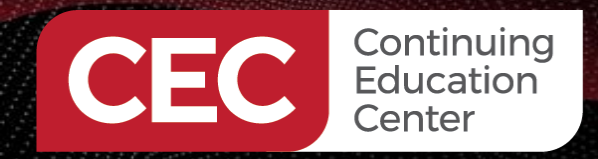

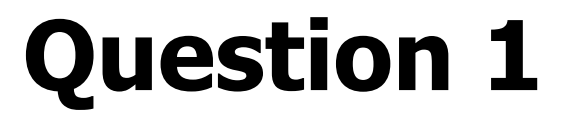

#### The abbreviation of I2C stands for

- a) intra-integrated circuit
- b) enter-integrated circuit
- c) intered-integrated circuit
- d) inter-integrated circuit

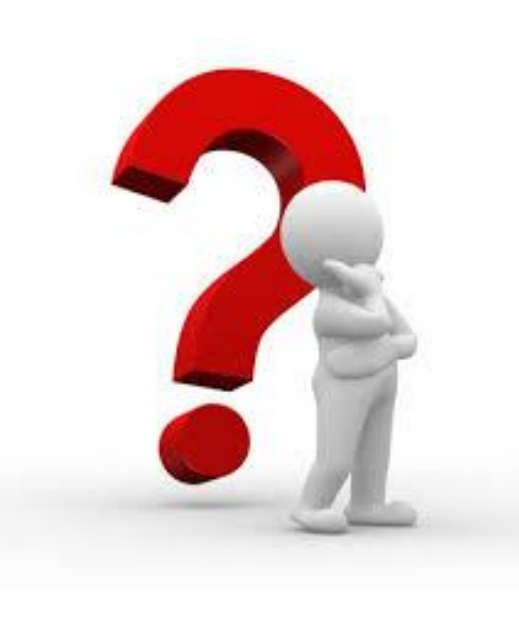

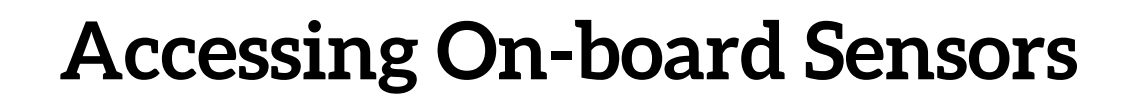

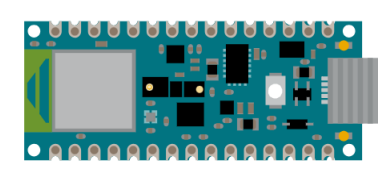

SDA is the Serial Data Line. SCL is the Serial Clock Line. The SCL is used to synchronize all data transfers over the I2C bus.

Continuing Education Center

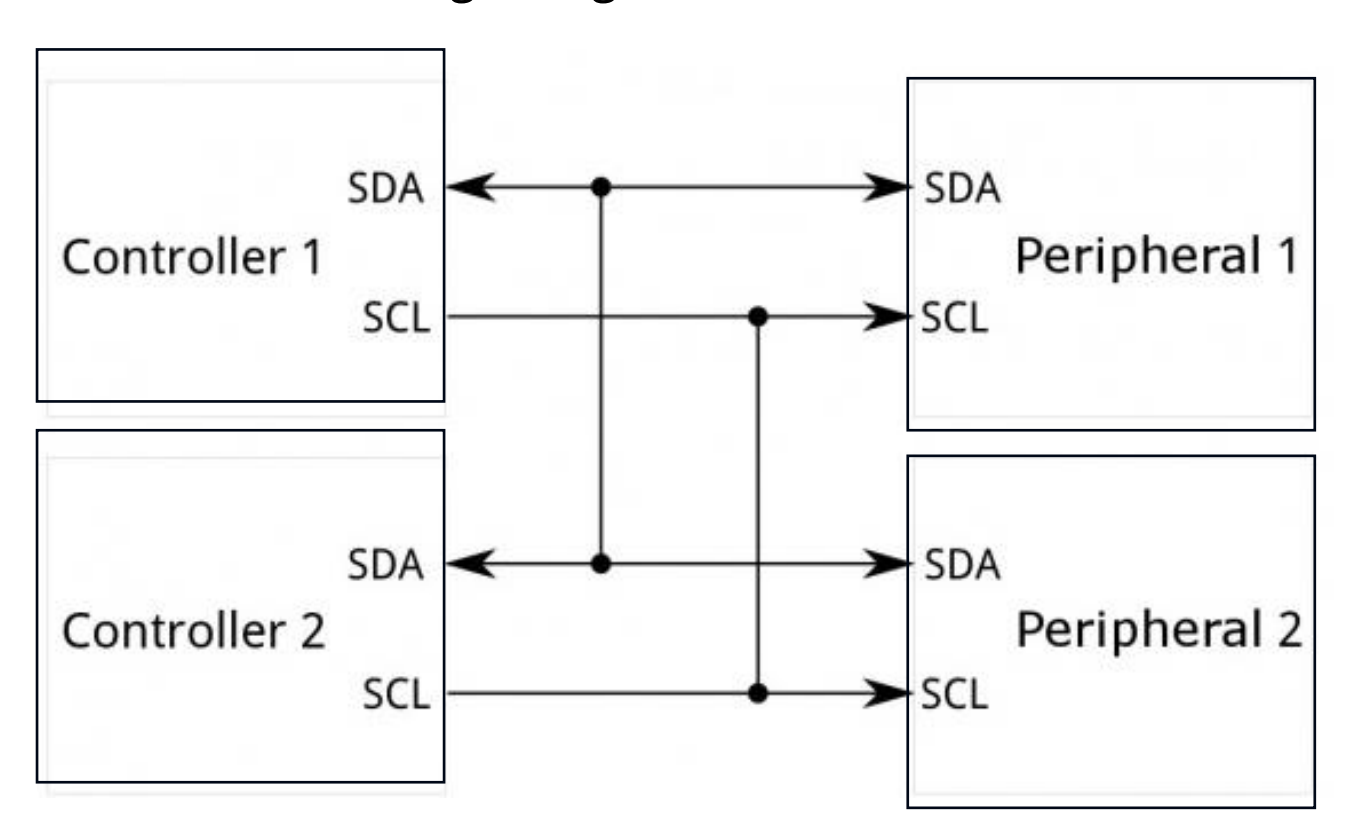

Wiring configuration for I2C circuits

Diagram courtesy of Sparkfun

Source:

https://learn.sparkfun.com/tutorials/i2c/all

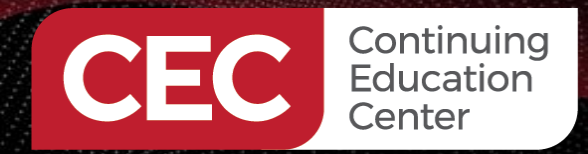

# DigiKey

#### Accessing On-board Sensors ...

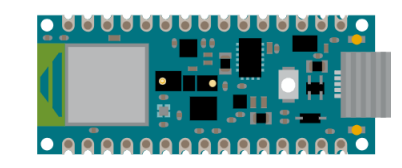

⊙ Watch 15 - 🖓 Fork 15 - 🏠 Star 13 -

Installing the Arduino\_HTS221 Temperature Sensor Library.

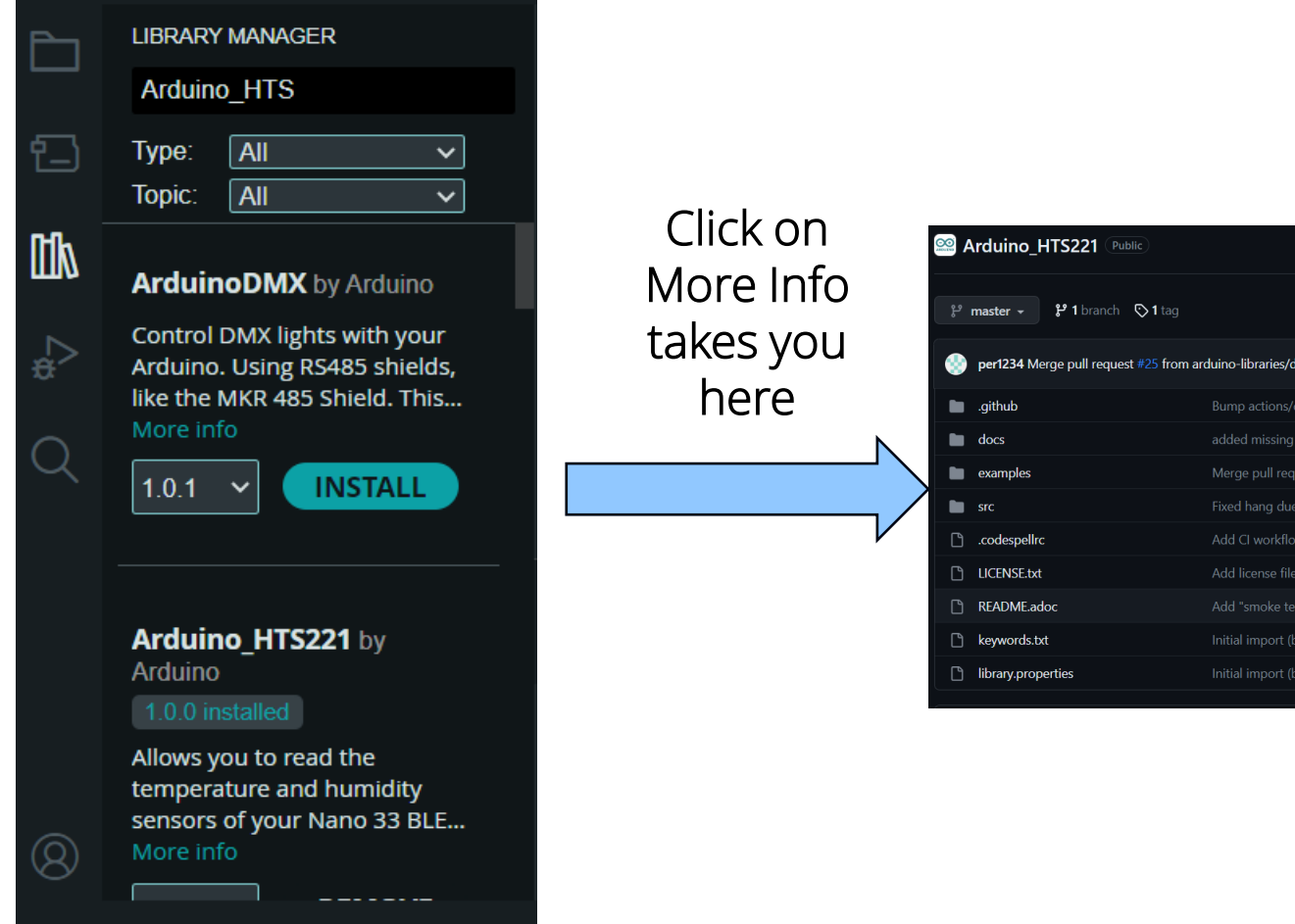

| हैं master - है 1 b  | ranch 🔉 1 tag                                        | Go to file Ad       | ld file ▼            | About                                                 |
|----------------------|------------------------------------------------------|---------------------|----------------------|-------------------------------------------------------|
| 💮 per1234 Merge pull | request #25 from arduino-libraries/dependabot/github | _actio 🗸 b095d01 or | n Sep 5 🕥 34 commits | HTS221 Library for Arc                                |
| .github              |                                                      |                     |                      |                                                       |
| docs                 |                                                      |                     |                      |                                                       |
| examples             |                                                      |                     |                      | <ul> <li>☑ 13 stars</li> <li>☑ 15 watching</li> </ul> |
| src                  |                                                      |                     |                      | ণ্ <mark>ণ 15</mark> forks                            |
| C .codespellrc       |                                                      |                     |                      |                                                       |
| LICENSE.txt          |                                                      |                     |                      |                                                       |
| README.adoc          |                                                      |                     |                      | Releases                                              |
| 🗋 keywords.txt       |                                                      |                     |                      | 🛇 1 tags                                              |
| library.properties   |                                                      |                     |                      |                                                       |
|                      |                                                      |                     |                      | Packages                                              |

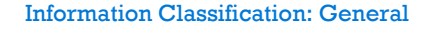

#### Accessing On-board Sensors...

I2C Test Code Upload the code to the Arduino Nano 33 BLE Sense Board. The code will display the address of the connected I2C device on the bus.

Continuing Education Center

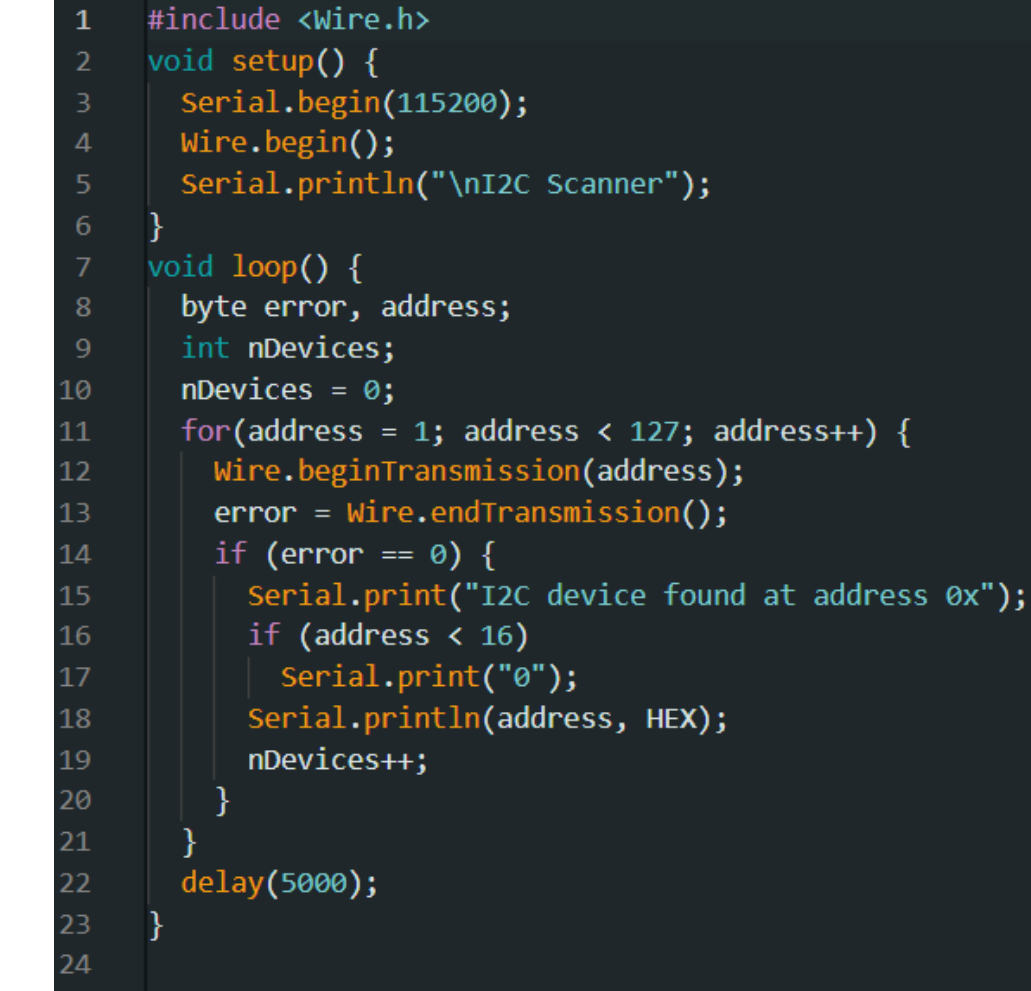

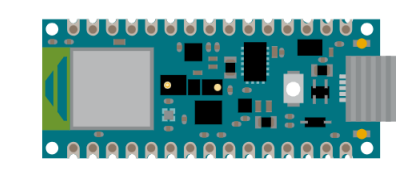

## DigiKey

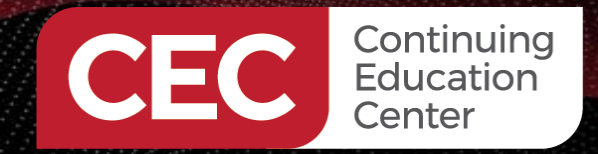

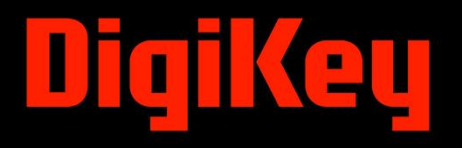

### Accessing On-board Sensors...

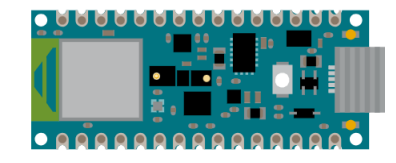

**I2C Test Circuit** 

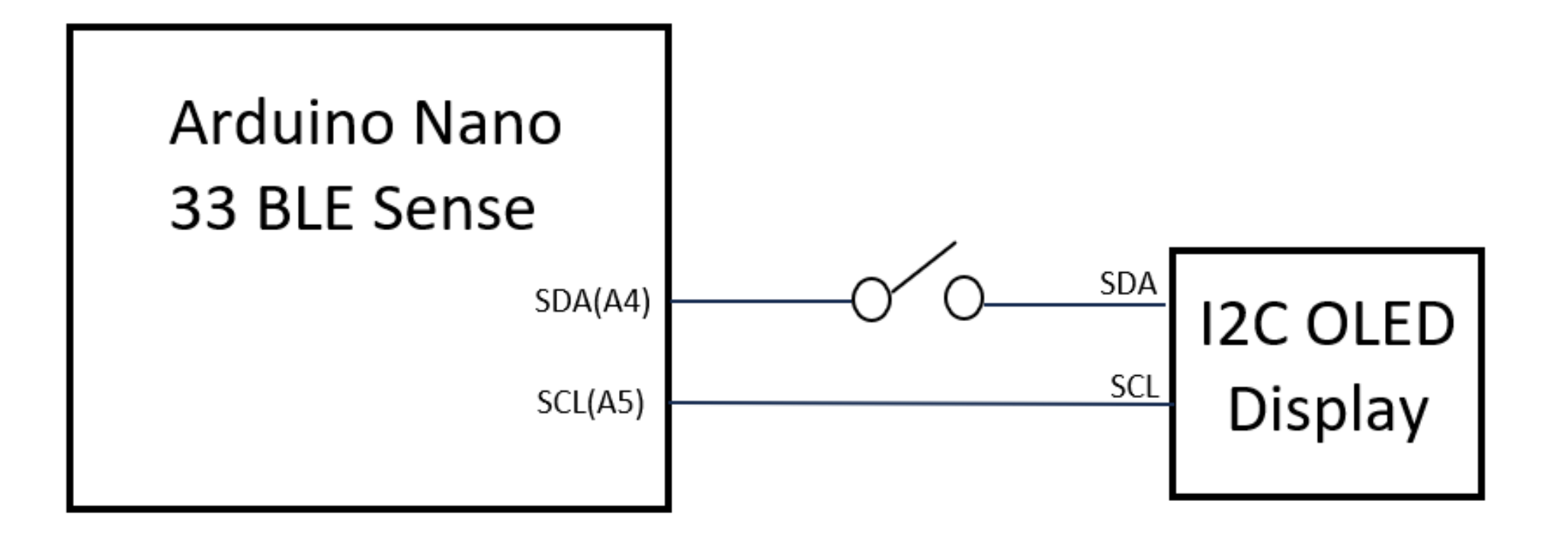

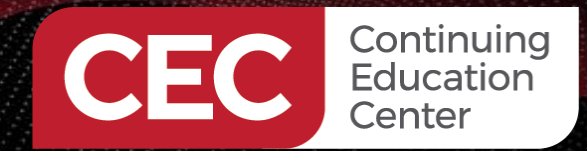

# DigiKey

Switch wired between A4 and SDA

The slide switch is wired between A4(Arduino Nano 33 BLE Sense) and SDA (I2C OLED) pins.

### Accessing On-board Sensors... I2C Test Circuit

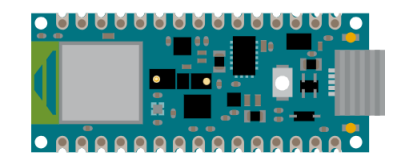

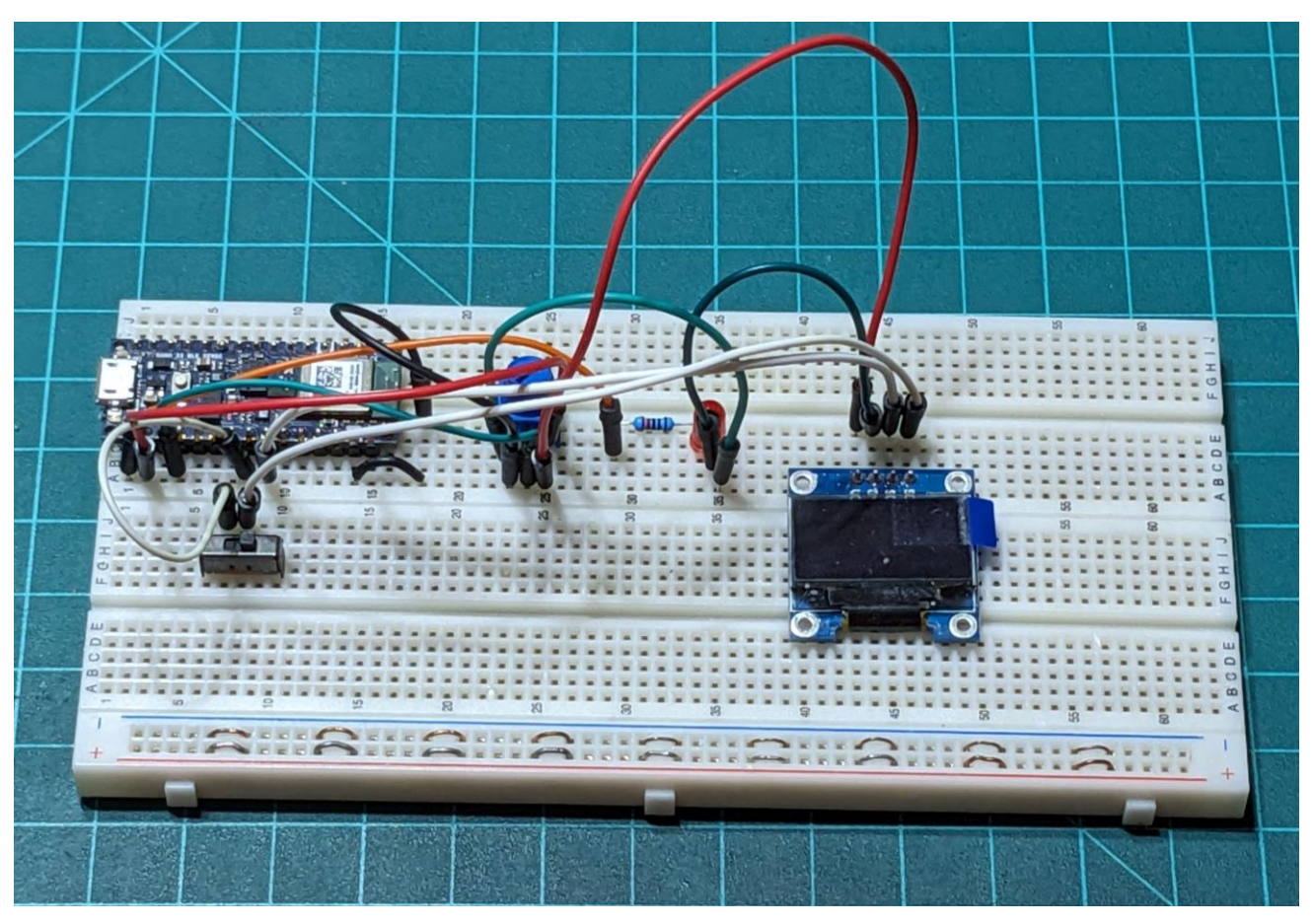

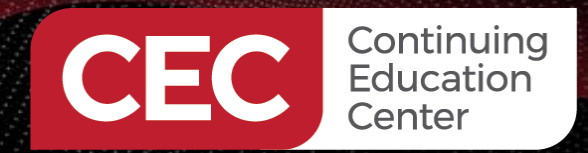

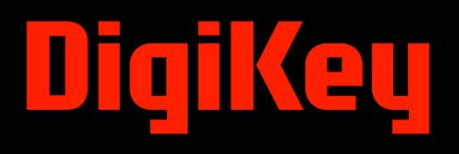

### Accessing On-board Sensors...

Testing i2C\_internalsensor code

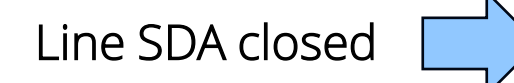

| i2c_interna | alsensor.ino                                               |             |                     |          |            | ••• |
|-------------|------------------------------------------------------------|-------------|---------------------|----------|------------|-----|
|             | wire.begin();                                              |             |                     |          |            |     |
| 5           | <pre>Serial.println("\nI2C Scanner");</pre>                |             |                     |          |            |     |
| 6           | }                                                          |             |                     |          |            |     |
|             | <pre>void loop() {</pre>                                   |             |                     |          |            |     |
| 8           | byte error, address;                                       |             |                     |          |            |     |
| 9           | <pre>int nDevices;</pre>                                   |             |                     |          |            |     |
| 10          | nDevices = 0;                                              |             |                     |          |            |     |
| 11          | <pre>for(address = 1; address &lt; 127; address++) {</pre> |             |                     |          |            |     |
| 12          | Wire.beginTransmission(address);                           |             |                     |          |            |     |
| 13          | <pre>error = Wire.endTransmission();</pre>                 |             |                     |          |            |     |
| 14          | if (error == 0) {                                          |             |                     |          |            |     |
| 15          | Serial.print("I2C device found at addres                   | s 0x");     |                     |          |            |     |
| 16          | if (address < 16)                                          |             |                     |          |            |     |
| 17          | <u>sorial</u> nrint("0").                                  |             |                     |          |            |     |
| Output      | Serial Monitor 🗙                                           |             |                     | ≽        | 0          | IIX |
| Message     | (Enter to send message to 'Arduino Nano 33 BLE' on 'COM5') |             | New Line 🔹 🔻        | 9600 bai | bı         | -   |
| I2C devi    | ce found at address 0x3C                                   |             |                     |          |            |     |
| I2C devi    | ce found at address 0x3C                                   |             |                     |          |            |     |
| I2C devi    | ce found at address 0x3C                                   |             |                     |          |            |     |
| I2C devi    | ce found at address 0x3C                                   |             |                     |          |            |     |
| I2C devi    | ce found at address 0x3C                                   |             |                     |          |            |     |
|             |                                                            |             |                     |          | -          |     |
|             |                                                            | Ln 1, Col 1 | Arduino Nano 33 BLE | on COM5  | <b>C</b> 2 |     |
|             |                                                            |             |                     |          |            |     |

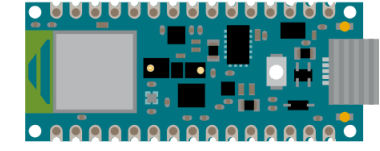

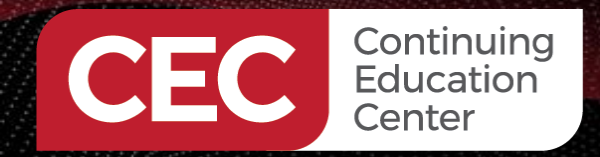

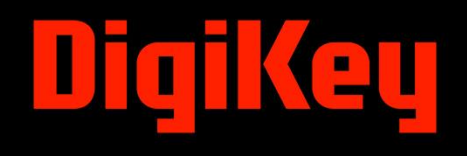

## **Question 2**

In reviewing slide 15, what is the address for the I2C OLED?

- a) 0x2c
- b) 0xbc
- c) 0x4c
- d) 0x3c

#### Information Classification: General

#### Accessing On-board Sensors ...

Temperature\_Humidity\_Sensor.ino

Temperature and Humidity Sensor Code

#### Image courtesy of STMicro

HTS22

| 1  | #include <arduino_hts221.h></arduino_hts221.h>                       |
|----|----------------------------------------------------------------------|
| 2  | <pre>void setup() {</pre>                                            |
| 3  | Serial.begin(115200);                                                |
| 4  | while (!Serial);                                                     |
| 5  | <pre>if (!HTS.begin()) {</pre>                                       |
| 6  | Serial.println("Failed to initialize humidity temperature sensor!"); |
| 7  | while (1);                                                           |
| 8  | }                                                                    |
| 9  | }                                                                    |
| 10 | <pre>void loop() {</pre>                                             |
| 11 | <pre>float temperature = HTS.readTemperature();</pre>                |
| 12 | <pre>float humidity = HTS.readHumidity();</pre>                      |
| 13 | <pre>Serial.print("Temperature = ");</pre>                           |
| 14 | <pre>Serial.print(temperature);</pre>                                |
| 15 | Serial.println(" °C");                                               |
| 16 | <pre>Serial.print("Humidity = ");</pre>                              |
| 17 | <pre>Serial.print(humidity);</pre>                                   |
| 18 | Serial.println(" %");                                                |
| 19 | Serial.println();                                                    |
| 20 | delay(1000);                                                         |
| 21 | }                                                                    |
| 22 |                                                                      |

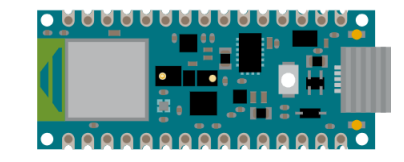

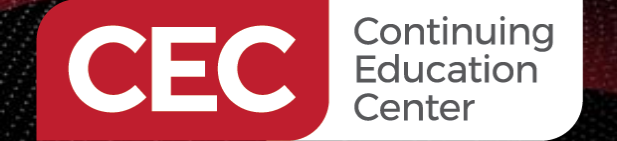

# DigiKey

#### Accessing On-board Sensors ...

Upload the Temperature\_Humidity Sensor code to the Arduino Nano 33 BLE Sense board

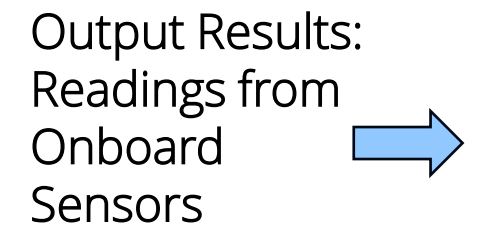

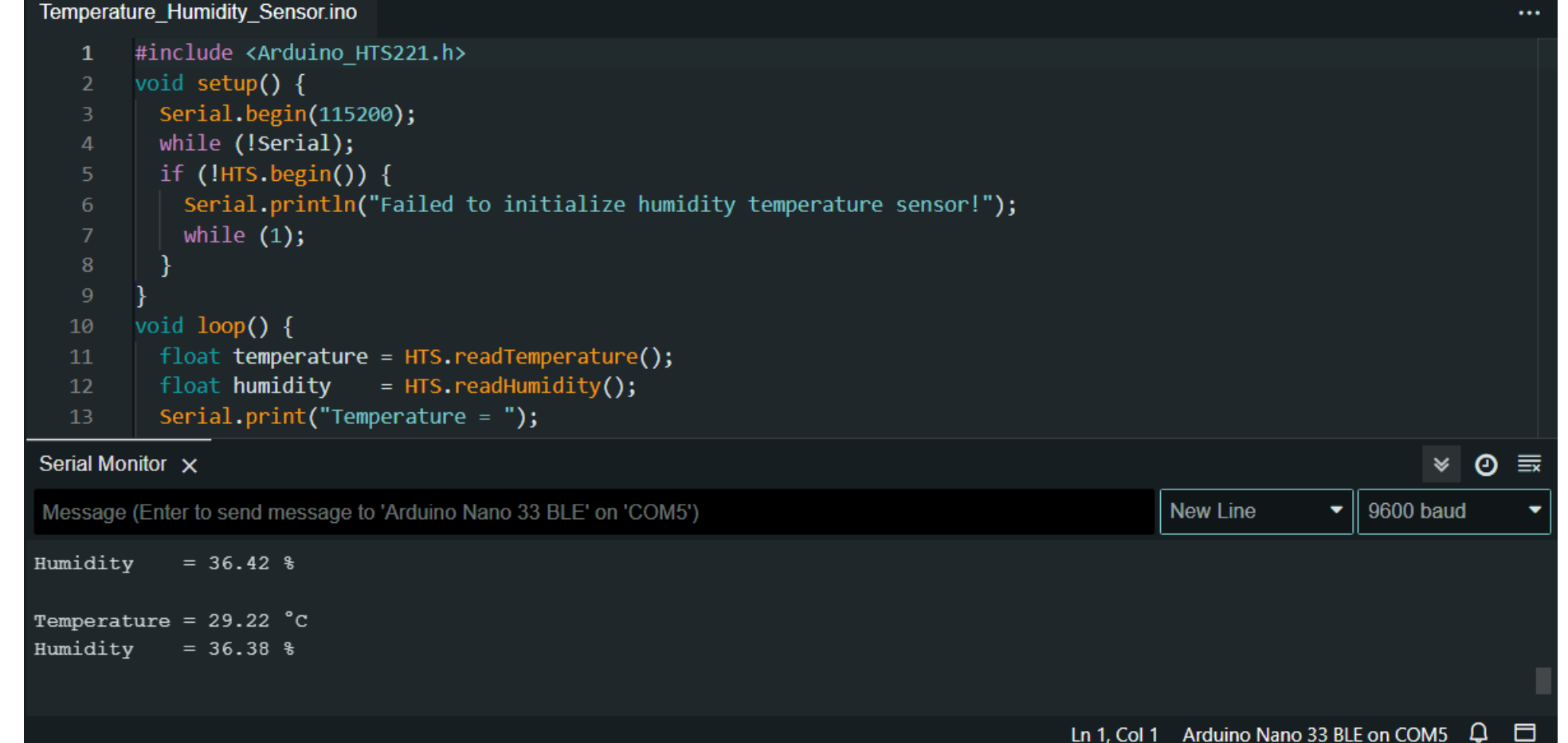

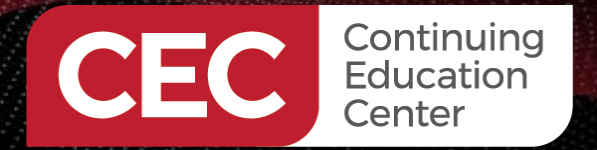

DigiKey

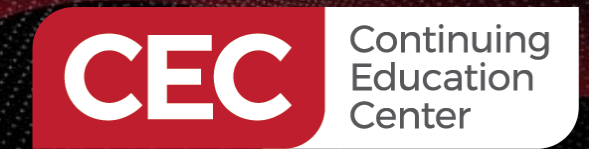

# DigiKey

### Accessing On-board Sensors ...

Onboard Digital Microphone Code

Upload the Microphone Code to the Arduino Nano 33 BLE Sense board

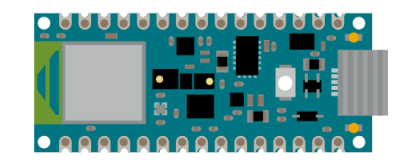

| 1  | <pre>#include <pdm.h></pdm.h></pre>                      |  |
|----|----------------------------------------------------------|--|
| 2  | <pre>short sampleBuffer[256];</pre>                      |  |
| 3  | // number of samples read                                |  |
| 4  | <pre>volatile int samplesRead;</pre>                     |  |
| 5  |                                                          |  |
| 6  | <pre>void setup() {</pre>                                |  |
| 7  | Serial.begin(9600);                                      |  |
| 8  | //PDM.setGain(200);                                      |  |
| 9  | while (!Serial);                                         |  |
| 10 | <pre>// configure the data receive callback</pre>        |  |
| 11 | <pre>PDM.onReceive(onPDMdata);</pre>                     |  |
| 12 | <pre>// one channel (mono mode) 16 kHz sample rate</pre> |  |
| 13 | if (!PDM.begin(1, 16000)) {                              |  |
| 14 | <pre>Serial.println("Failed to start PDM!");</pre>       |  |
| 15 | while (1);                                               |  |
| 16 | }                                                        |  |
| 17 | }                                                        |  |

| 19 | <pre>void loop() {</pre>                              |
|----|-------------------------------------------------------|
| 20 | <pre>if (samplesRead) {</pre>                         |
| 21 | <pre>for (int i = 0; i &lt; samplesRead; i++) {</pre> |
| 22 | Serial.println(sampleBuffer[i]);                      |
| 23 | delay(50);                                            |
| 24 | }                                                     |
| 25 | // clear the read count                               |
| 26 | <pre>samplesRead = 0;</pre>                           |
| 27 | }                                                     |
| 28 | }                                                     |
| 29 |                                                       |
| 30 | <pre>void onPDMdata() {</pre>                         |
| 31 | <pre>// query the number of bytes available</pre>     |
| 32 | <pre>int bytesAvailable = PDM.available();</pre>      |
| 33 | <pre>// read into the sample buffer</pre>             |
| 34 | <pre>PDM.read(sampleBuffer, bytesAvailable);</pre>    |
| 35 | // 16-bit, 2 bytes per sample                         |
| 36 | <pre>samplesRead = bytesAvailable / 2;</pre>          |
| 37 | }                                                     |

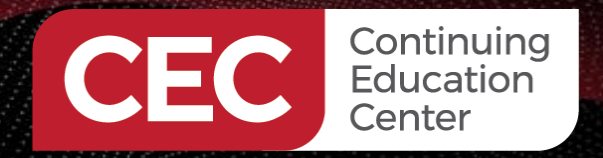

DigiKey

#### Accessing On-board Sensors ...

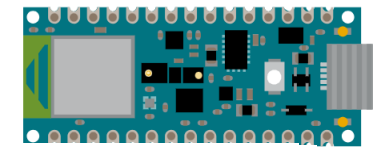

Onboard Digital Microphone Data

Serial Plotter

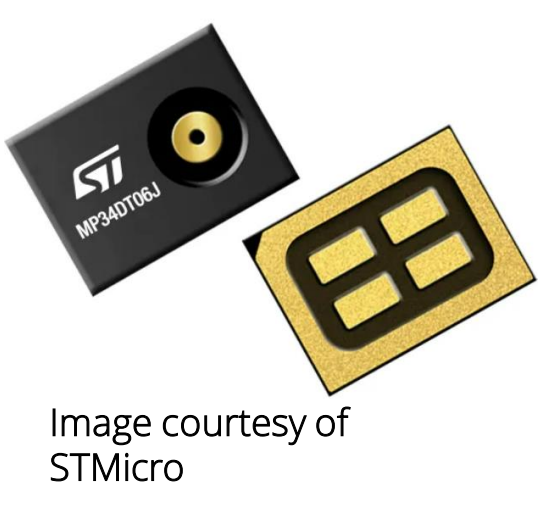

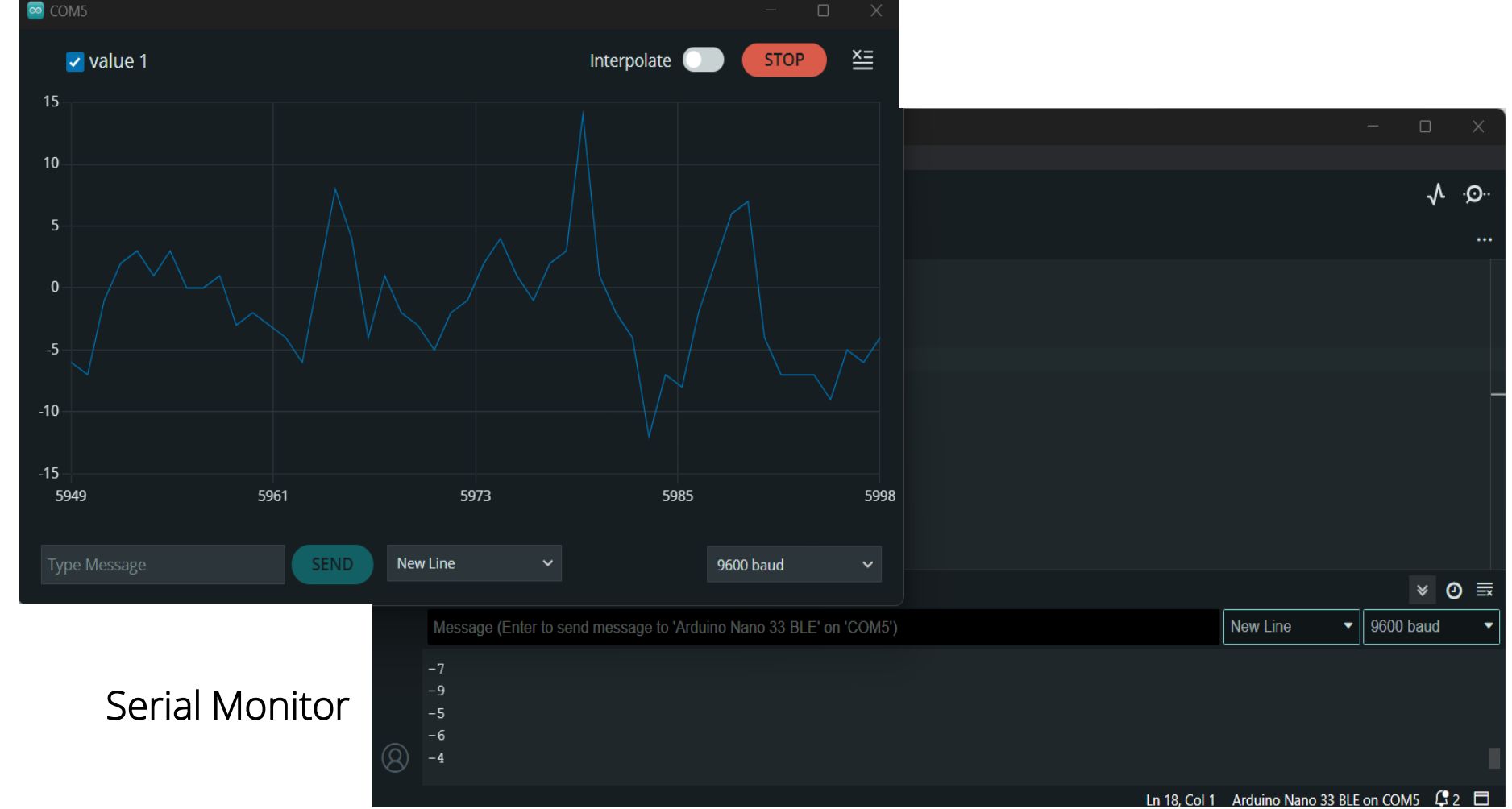

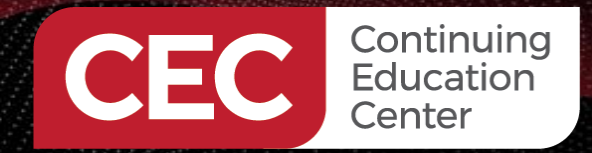

# DigiKey

#### Accessing On-board Sensors ...

#### About

Onboard Gesture Sensor

A library for the APDS9960 sensor, allows you to read gestures, color, and proximity on your Arduino Nano 33 BLE Sense board and other boards with sensor attached via I2C.

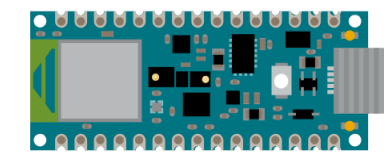

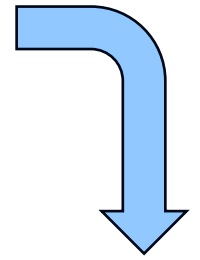

|            | LIDRART MANAGER                     |                          |                                   |                                                       |                     |             | $\mathbf{v}$                                                                            |
|------------|-------------------------------------|--------------------------|-----------------------------------|-------------------------------------------------------|---------------------|-------------|-----------------------------------------------------------------------------------------|
|            | Arduino_APDS                        |                          | Section APDS9960 (Public)         |                                                       |                     | ⊙ Watch 18  | ★ V                                                                                     |
| <b>1</b>   | Type: All 🗸                         |                          | 🐉 master 🗸 🐉 1 branch 📀 5 tags    | Got                                                   | to file Add file -  | <> Code +   | About                                                                                   |
|            | Topic: All 🗸                        | Click on More Info takes | dependabot[bot] Bump actions/chee | ckout from 3 to 4 (#31)                               |                     | 30 commits  | A library for the APDS9960 sensor, allows<br>you to read gestures, color, and proximity |
| Mk         |                                     |                          | .github                           | Bump actions/checkout from 3 to 4 (#31)               |                     |             | on your Arduino Nano 33 BLE Sense<br>board and other boards with sensor                 |
|            | Arduino_APDS9960 by                 | you here                 | ocs docs                          | added missing link                                    |                     |             | attached via I2C.                                                                       |
|            | Arduino                             |                          | 🖿 examples                        | Correct typos in comments                             |                     |             | Readme                                                                                  |
| ÷^         | 1.0.4 installed                     |                          | src 🖿                             | Fix CI build for megaavr by removing ambiguity for re | equestFrom call. (# |             | م <u>ا</u> ه LGPL-2.1 license<br>مرج Activity                                           |
|            | A library for the APDS-9960 sensor  |                          | C .codespellrc                    | Fix spell check false positive by ignoring word       |                     | last year   | ☆ 23 stars                                                                              |
| $\bigcirc$ | allows reading gestures, color, and | ,                        | LICENSE.txt                       | Add license file                                      |                     |             | ⊙ 18 watching                                                                           |
| $\sim$     | proximity on your Arduino Nano 3    |                          | README.adoc                       | Modernize library reference link                      |                     | last year   | <b>양 21</b> forks                                                                       |
|            |                                     |                          | L keywords.txt                    |                                                       |                     |             |                                                                                         |
|            | 1.0.4 <b>C REMOVE</b>               |                          | library.properties                | Release v1.0.4                                        |                     | 2 years ago | Releases 1                                                                              |
|            |                                     |                          |                                   |                                                       |                     |             |                                                                                         |

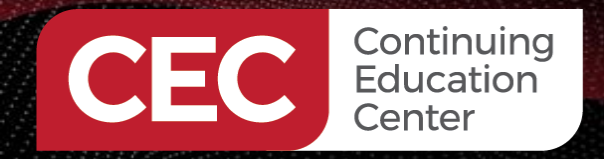

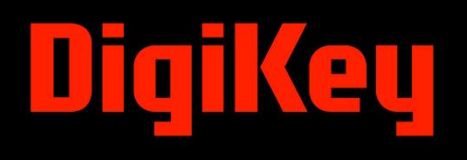

## **Question 3**

In reviewing slide 21, clicking the More Info button on the library module box takes you to a \_\_\_\_\_.

- a) website
- b) an interactive website
- c) Github page
- d) webpage

#### Accessing On-board Sensors...

₽ master

📩 depend

.githu

docs

keywords.txt

library.properties

src

😂 Arduino\_APDS9960 (Public

**Onboard Gesture Sensor** 

Click on More Info takes

you here

9960 sensor, allows olor, and proximity

#### o 33 BLE Sense ds with sensor

Releases 1

| ᢞ master <del>-</del> | 🗜 1 branch     | 🛇 5 tags                                   | Go to file Add file 🔻             | <> Code -  | About                                           |
|-----------------------|----------------|--------------------------------------------|-----------------------------------|------------|-------------------------------------------------|
| 📩 dependab            | ot[bot] Bump a | uctions/checkout from 3 to 4 (#31)         |                                   | 30 commits | A library for the APDS<br>you to read gestures, |
| .github               |                | Bump actions/checkout from 3 to 4 (#3      |                                   |            | board and other boar                            |
| docs                  |                | added missing link                         |                                   |            | attached via I2C.                               |
| examples              |                | Correct typos in comments                  |                                   |            | 🛱 Readme                                        |
| src src               |                | Fix CI build for megaavr by removing a     | mbiguity for requestFrom call. (# |            | ক্ষ LGPL-2.1 license<br>-∧- Activity            |
| .codespell            | rc             | Fix spell check false positive by ignoring | g word                            | last year  | ☆ 23 stars                                      |
| LICENSE.b             | đ              | Add license file                           |                                   |            | 18 watching                                     |
| README.a              | doc            | Modernize library reference link           |                                   | last year  | <b>양 21</b> forks                               |

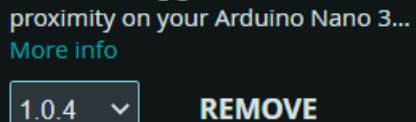

A library for the APDS-9960 sensor

allows reading gestures, color, and

 $\sim$ 

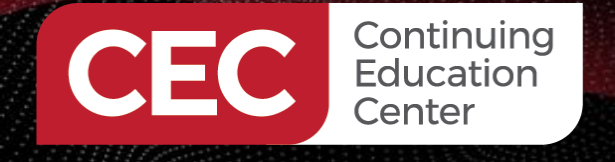

LIBRARY MANAGER

Arduino APDS

Type:

Topic:

Arduino

멦

All

All

Arduino APDS9960 by

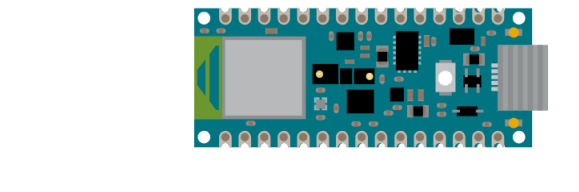

양 Fork 21 → 🏠 Star 23

💿 Watch 🛛 18 📼

# 

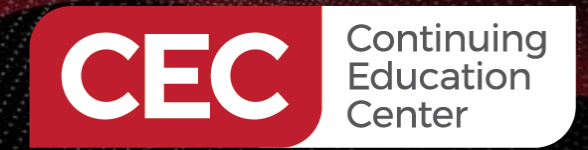

# DigiKey

#### Accessing On-board Sensors...

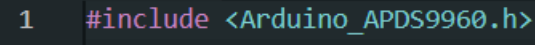

- 2 void setup() {
- 3 Serial.begin(115200);
- 4 while (!Serial);
- 5 pinMode(LED\_BUILTIN, OUTPUT);
- 6 if (!APDS.begin()) {
- Serial.println("Error initializing APDS9960 sensor!");

```
8
```

12

13

14

20

21

22

25

26

Infor 27

Serial.println("Detecting gestures ...");

```
10 }
11 void
```

#### void loop() {

```
if (APDS.gestureAvailable()) {
    // a gesture was detected, read and print to serial monitor
```

```
int gesture = APDS.readGesture();
switch (gesture) {
    case GESTURE_UP:
        Serial.println("Detected UP gesture");
        digitalWrite(LED_BUILTIN, HIGH);
        break;
        case GESTURE_DOWN:
        Serial.println("Detected DOWN gesture");
        digitalWrite(LED_BUILTIN, LOW);
```

```
break;
case GESTURE LEFT:
```

```
Serial.println("Detected LEFT gesture");
digitalWrite(LED_BUILTIN, LOW);
break;
```

#### Onboard Gesture Sensor

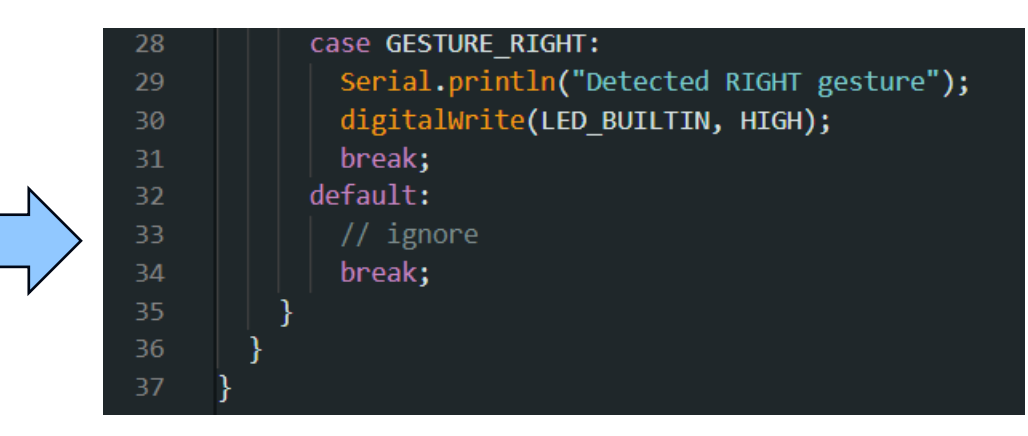

Upload the Gesture Sensor code to the Arduino Nano 33 BLE Sense board

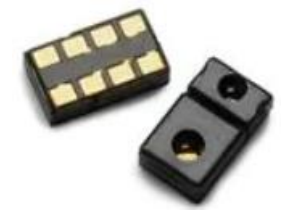

Image courtesy of Mouser Electronics

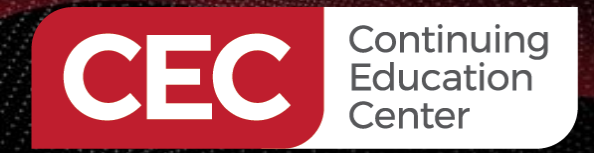

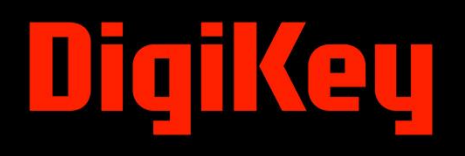

### **Accessing On-board Sensors**

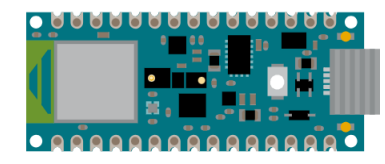

Onboard Gesture Sensor

|         | Output Serial Monitor 🗙                                                                        |
|---------|------------------------------------------------------------------------------------------------|
|         | Message (Enter to send message to 'Arduino Nano 33 BLE' on 'COM5')                             |
| 0       | Detected DOWN gesture<br>Detected DOWN gesture<br>Detected UP gesture<br>Detected DOWN gesture |
| $\circ$ |                                                                                                |

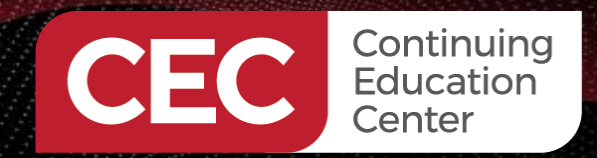

### Logging Sensor Data

- Using a terminal emulator (communication software), sensor data can be viewed and logged.
- Two common terminal emulators used to log data are:

   a) Tera Term
   b) PuTTY
   Tera Term

Image courtesy of Tera Term

Download page:

https://download.cnet.co m/tera-term/3000-2094\_4-75766675.html

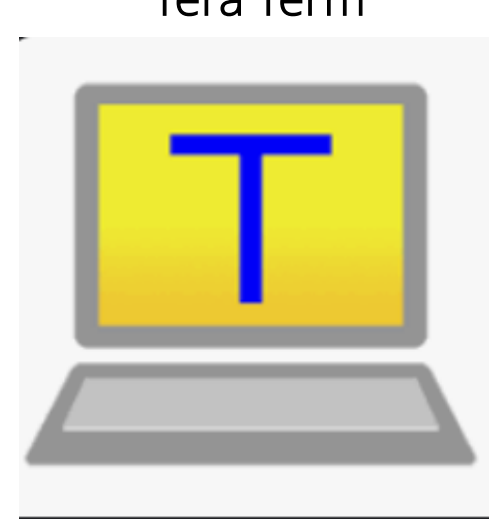

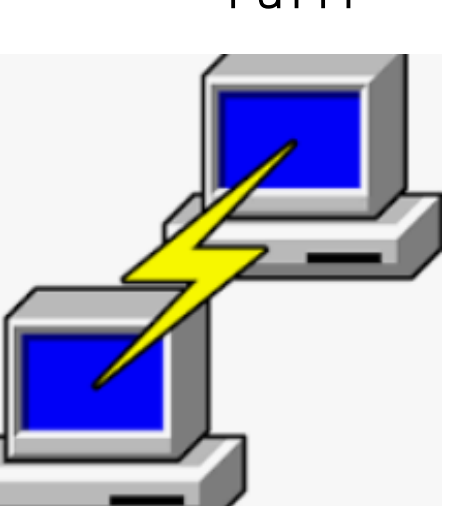

Image courtesy of PuTTY

Download page:

https://www.chiark.greenend.org .uk/~sgtatham/putty/latest.html

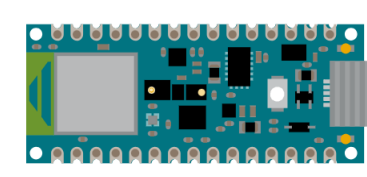

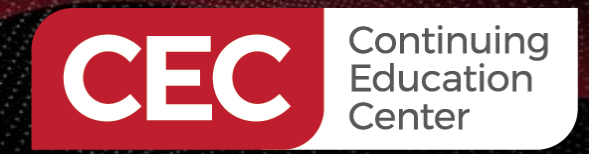

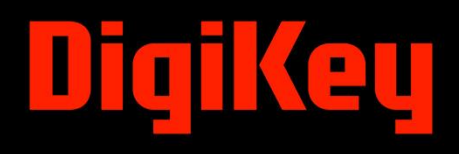

### Logging Sensor Data...

#### Setting Up PuTTY

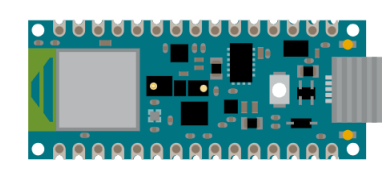

| Section                                                                                                    | Popia antiona far your BuTTV apacian                                                                                                    |
|----------------------------------------------------------------------------------------------------|----------------------------------------------------------------------------------------------------|
| -Session<br>- Logging<br>- Terminal<br>- Keyboard<br>- Bell<br>- Features<br>- Window<br>- Appearance<br>- Behaviour<br>- Translation<br>- Selection<br>- Colours | Basic options for your Pull TY session         Specify the destination you want to connect to         Serial line       Speed         COM5       9600         Connection type:       SSH         SSH       Serial         Load, save or delete a stored session         Saved Sessions |
| Connection<br>→ Data<br>→ Proxy<br>→ SSH<br>→ Serial<br>→ Telnet<br>→ Rlogin<br>→ SUPDUP                                                                          | Default Settings       Load         Save       Delete         Close window on exit.       Delete                                                                                                    |

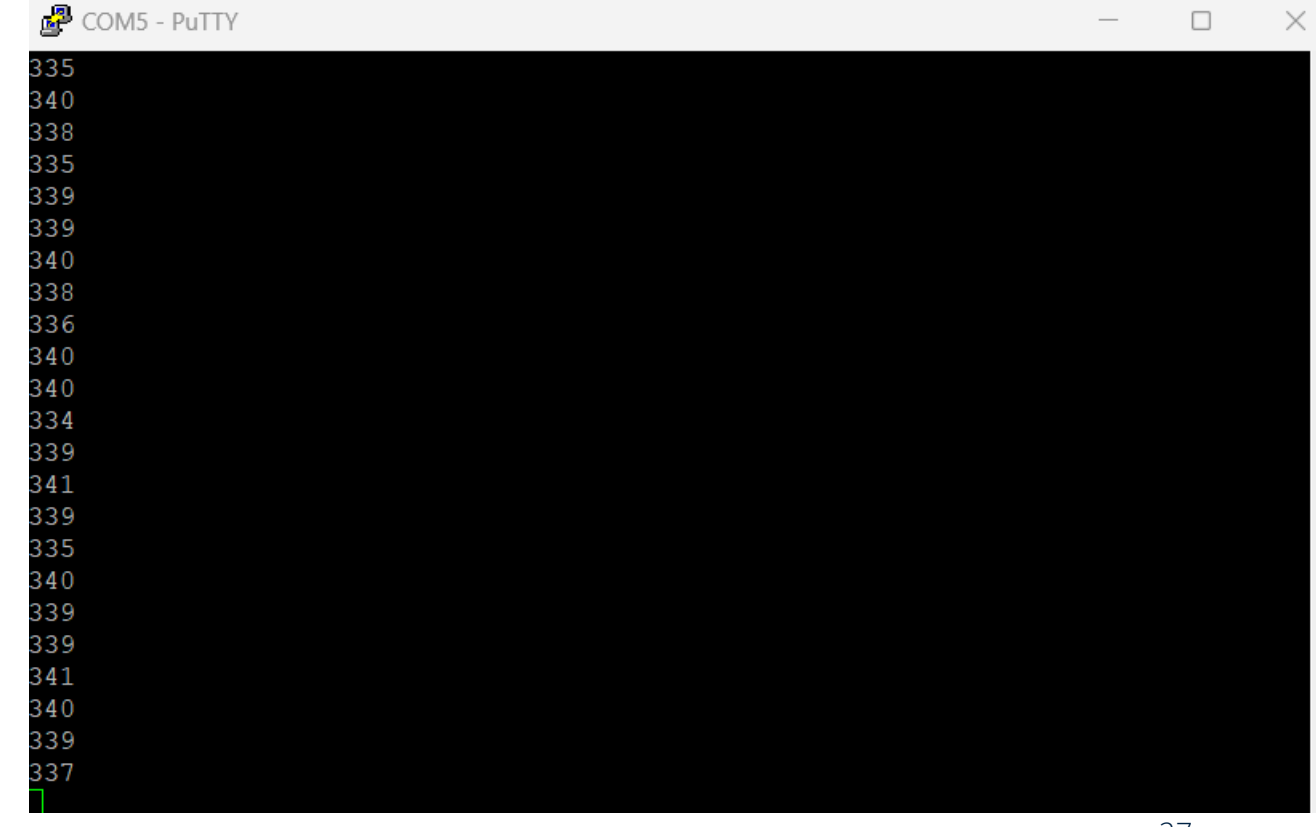

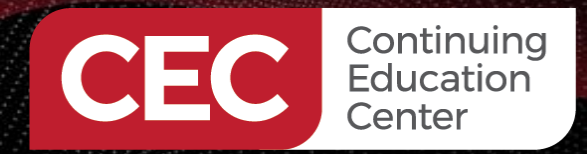

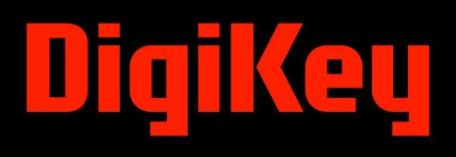

### Logging Sensor Data...

#### Saving data – Log file saved by Clicking the OK button

| Session                                                                                                    | Options cont                                                                                                    | rolling session logg                                                                       | ing          |
|----------------------------------------------------------------------------------------------------|----------------------------------------------------------------------------------------------------|--------------------------------------------------------------------------------------------|--------------|
| Logging<br>Terminal<br>Keyboard<br>Bell<br>Features<br>Window                                                                 | Session logging:<br>None<br>All session output<br>SSH packets and raw<br>Log file name:                                                                                                    | ◯ Printable o<br>◯ SSH packe<br>v data                                                     | utput<br>ets |
| Behaviour     Translation     Selection     Connection     Data     Proxy     SSH     Serial     Telnet     Rlogin     SUPDUP | sensor_datacsv<br>(Log file name can contai<br>&H for host name, and &F<br>What to do if the log file a<br>Always overwrite it<br>Always append to the<br>Ask the user every tim<br>Flush log file frequent<br>V Include header | in &Y, &M, &D for da<br><sup>D</sup> for port number)<br>Iready exists:<br>end of it<br>te | Browse       |
|                                                                                                    | Options specific to SSH p<br>Omit known password<br>Omit session data                                                                                                    | acket logging<br>I fields                                                                  |              |
| About                                                                                                    |                                                                                                    | Open                                                                                       | Cancol       |

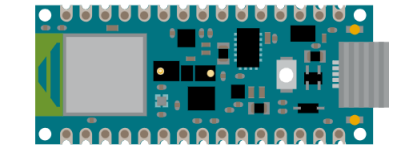

| COM5 - PuTTY                                     | — | $\times$ |
|--------------------------------------------------|---|----------|
| 290                                              |   |          |
| 289                                              |   |          |
| 291                                              |   |          |
| 288                                              |   |          |
| 291                                              |   |          |
| 291                                              |   |          |
| 292                                              |   |          |
| 290                                              |   |          |
| 292                                              |   |          |
|                                                  |   |          |
| 288 Pully Exit Confirmation                      | × |          |
| 291                                              |   |          |
| 291                                              |   |          |
| 291 Are you sure you want to close this session? |   |          |
| 292                                              |   |          |
| 288                                              |   |          |
| 290                                              | _ |          |
| 292 OK Cancel                                    |   |          |
| 292                                              | _ |          |
| 292                                              |   |          |
| 289                                              |   |          |
| 290                                              |   |          |
|                                                  |   |          |

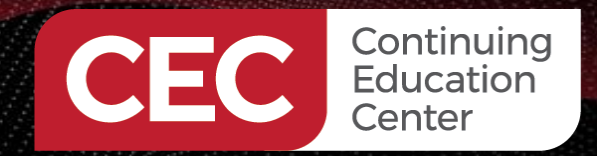

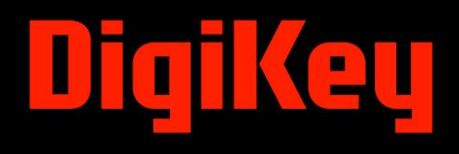

#### Logging Sensor Data...

#### Setting Up Tera Term

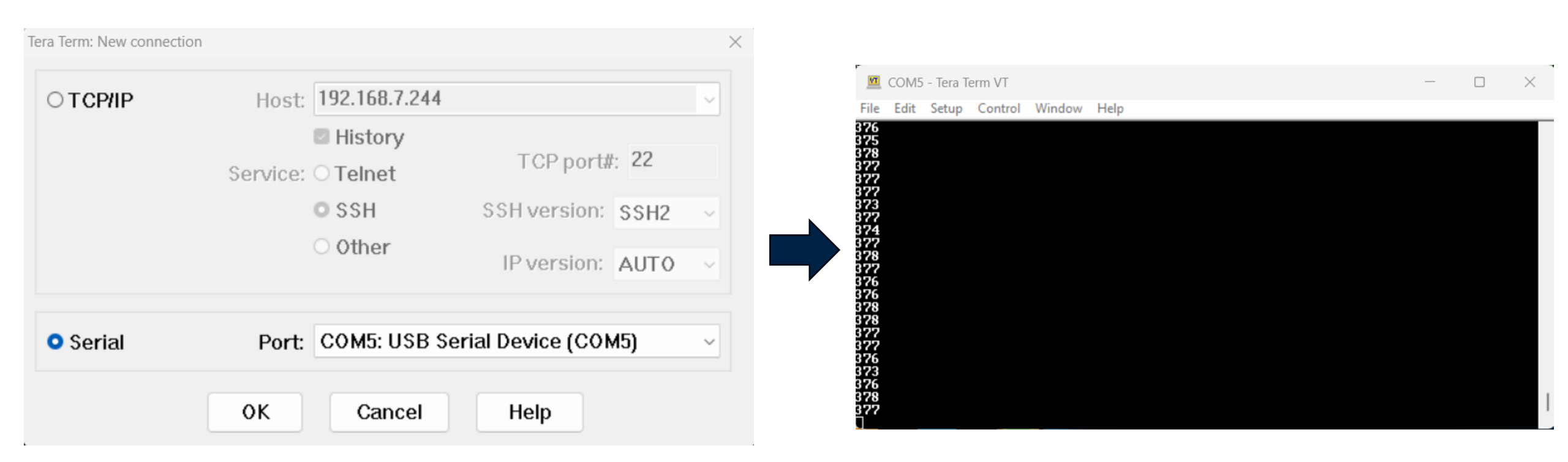

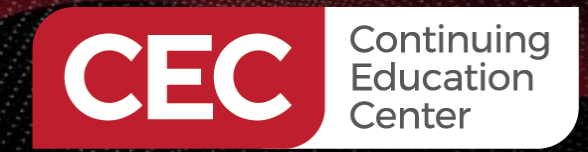

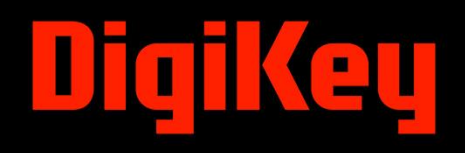

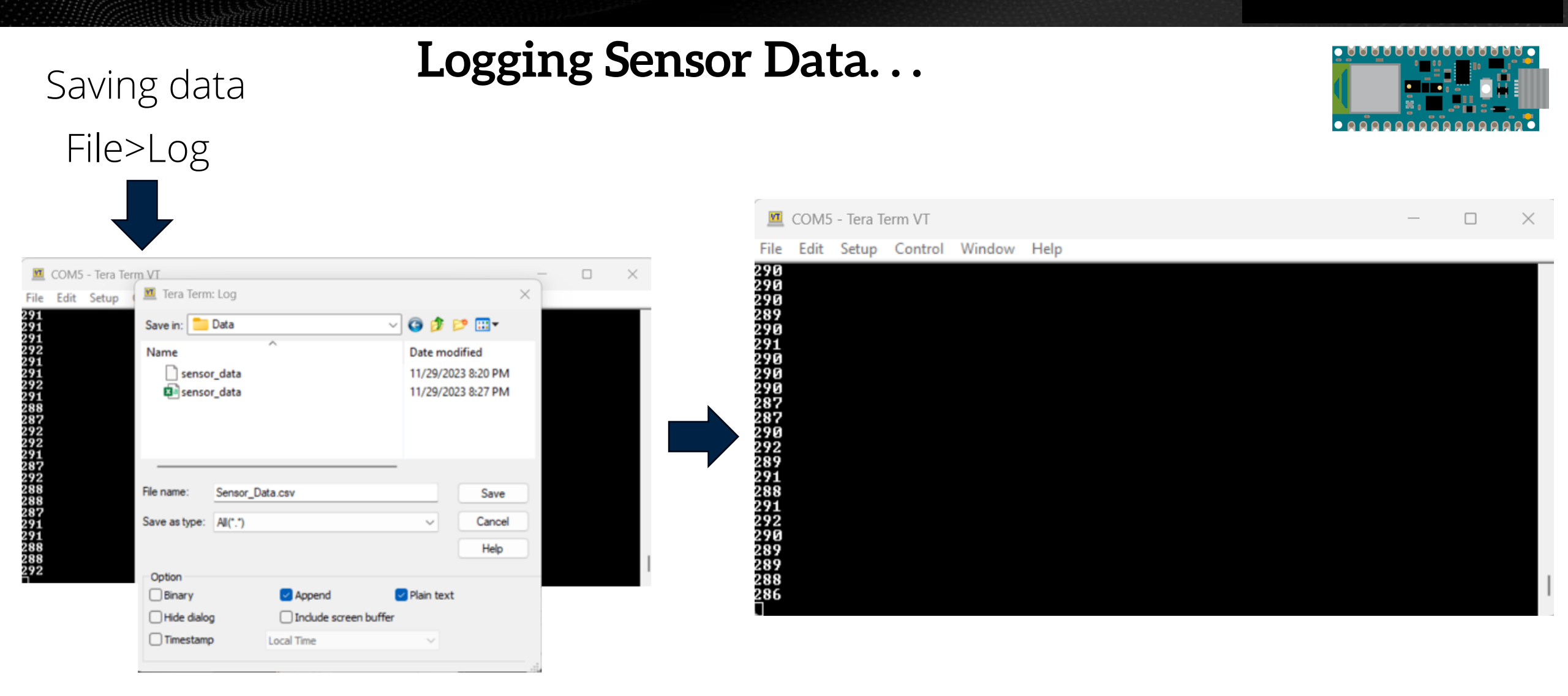

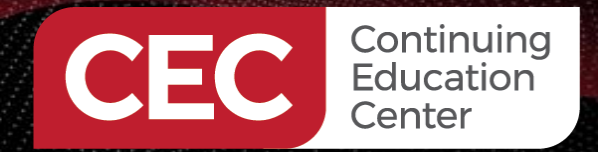

Saving data

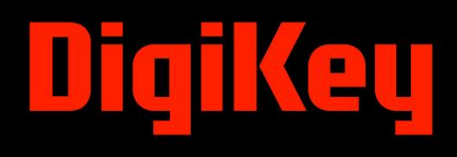

## Logging Sensor Data... Log file saved – Click the Close Button

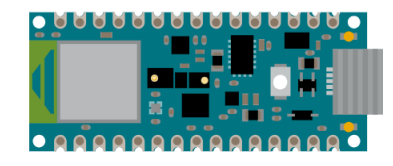

| M                                                                  | COM5 | - Tera T | erm VT  |        |      |  | $\times$ |  |
|--------------------------------------------------------------------|------|----------|---------|--------|------|--|----------|--|
| File                                                               | Edit | Setup    | Control | Window | Help |  |          |  |
| 290<br>290<br>290<br>290<br>290<br>290<br>290<br>290<br>290<br>290 |      |          |         |        |      |  |          |  |
| 289<br>289                                                         |      |          |         |        |      |  |          |  |
| 288<br>286                                                         |      |          |         |        |      |  |          |  |

| Filename:   | sensor_data.csv<br>E:\DWilcher F\DesignNews\CEC_ |      |       |  |  |
|-------------|--------------------------------------------------|------|-------|--|--|
| Fullpath:   |                                                  |      |       |  |  |
| Bytes trans | sferred:                                         | 1700 |       |  |  |
| bytes train | sierred.                                         |      | 17000 |  |  |
|             |                                                  |      |       |  |  |
|             |                                                  |      |       |  |  |
|             |                                                  |      |       |  |  |

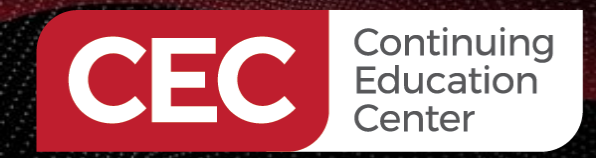

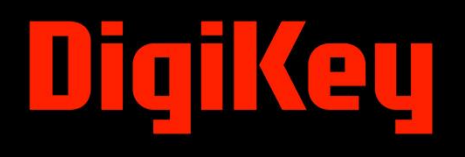

## **Question 4**

There are three common terminal emulators used to log data. a) True b) False

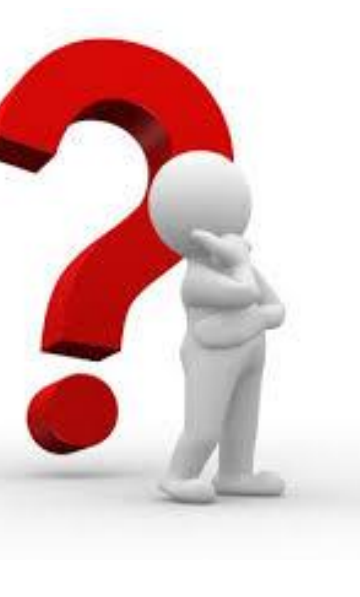

Information Classification: General

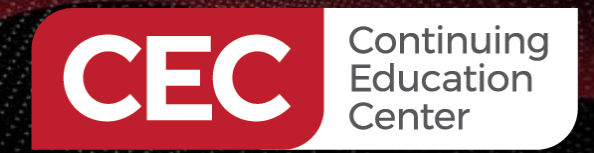

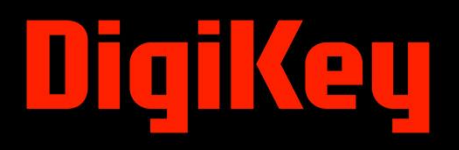

#### Lab: Light Sensor OLED Display (Bricolage)

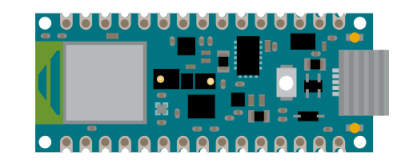

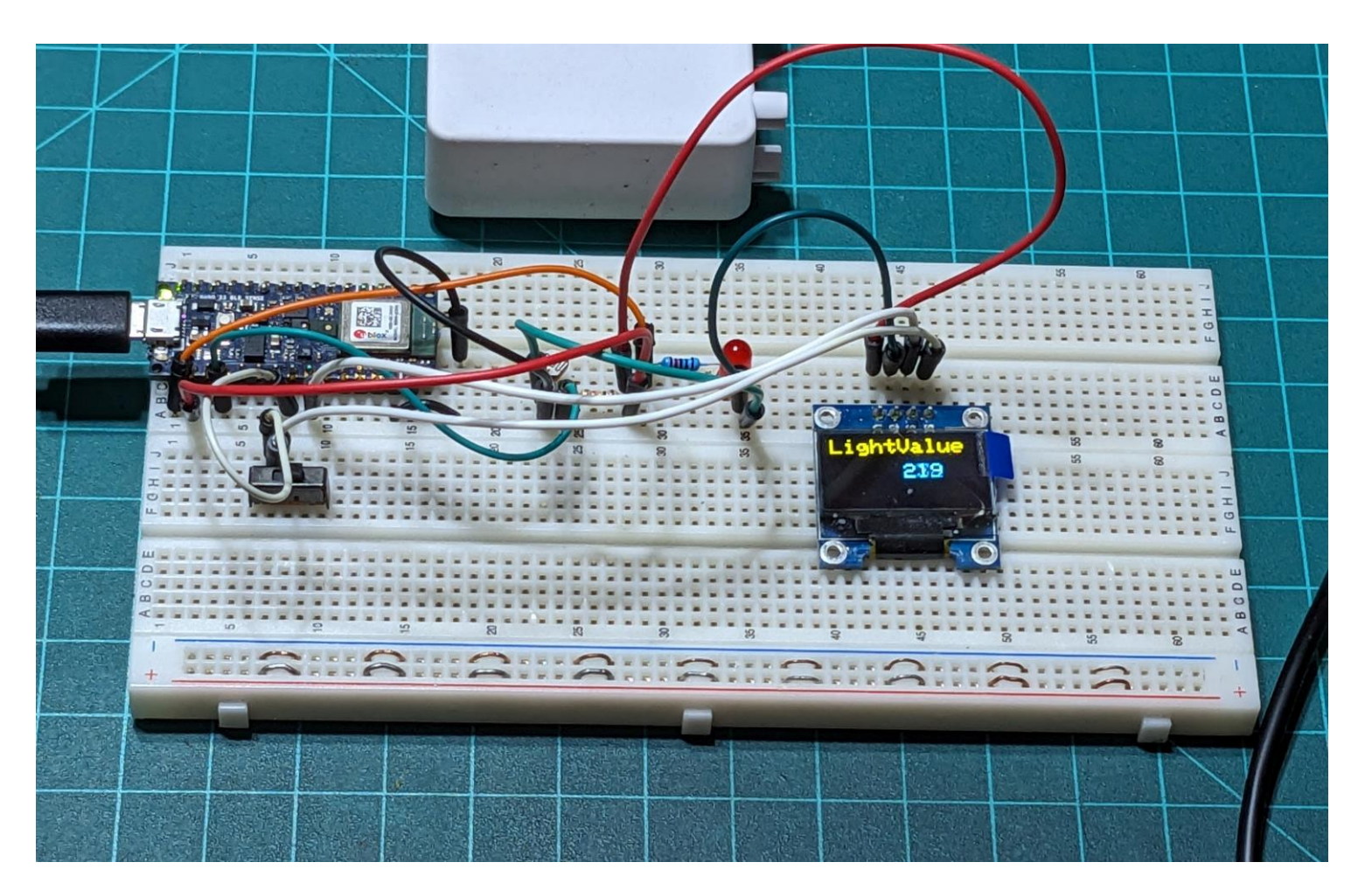

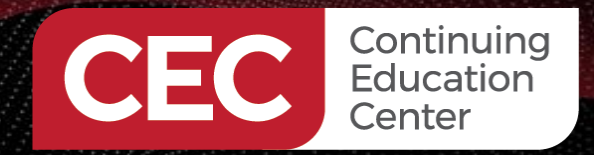

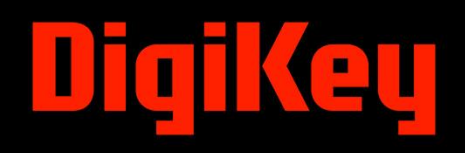

### Lab: Light Sensor OLED Display (Bricolage)

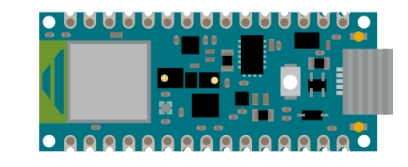

### Lab Objectives:

- Participants will learn to wire the Light Sensor OLED demonstrator circuit.
- Participants will learn to install libraries for the OLED display.
- Participants will learn to program the Arduino Nano 33 BLE Sense
- Participants will learn how to run the Light Sensor OLED Display

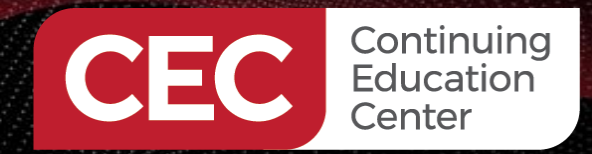

# DigiKey

### Setting Up The Libraries...

The libraries that will need to be installed are listed below. a) Adafruit GFX b) Adafruit SSD1306 c) See Day 2 lecture slides for additional details and information

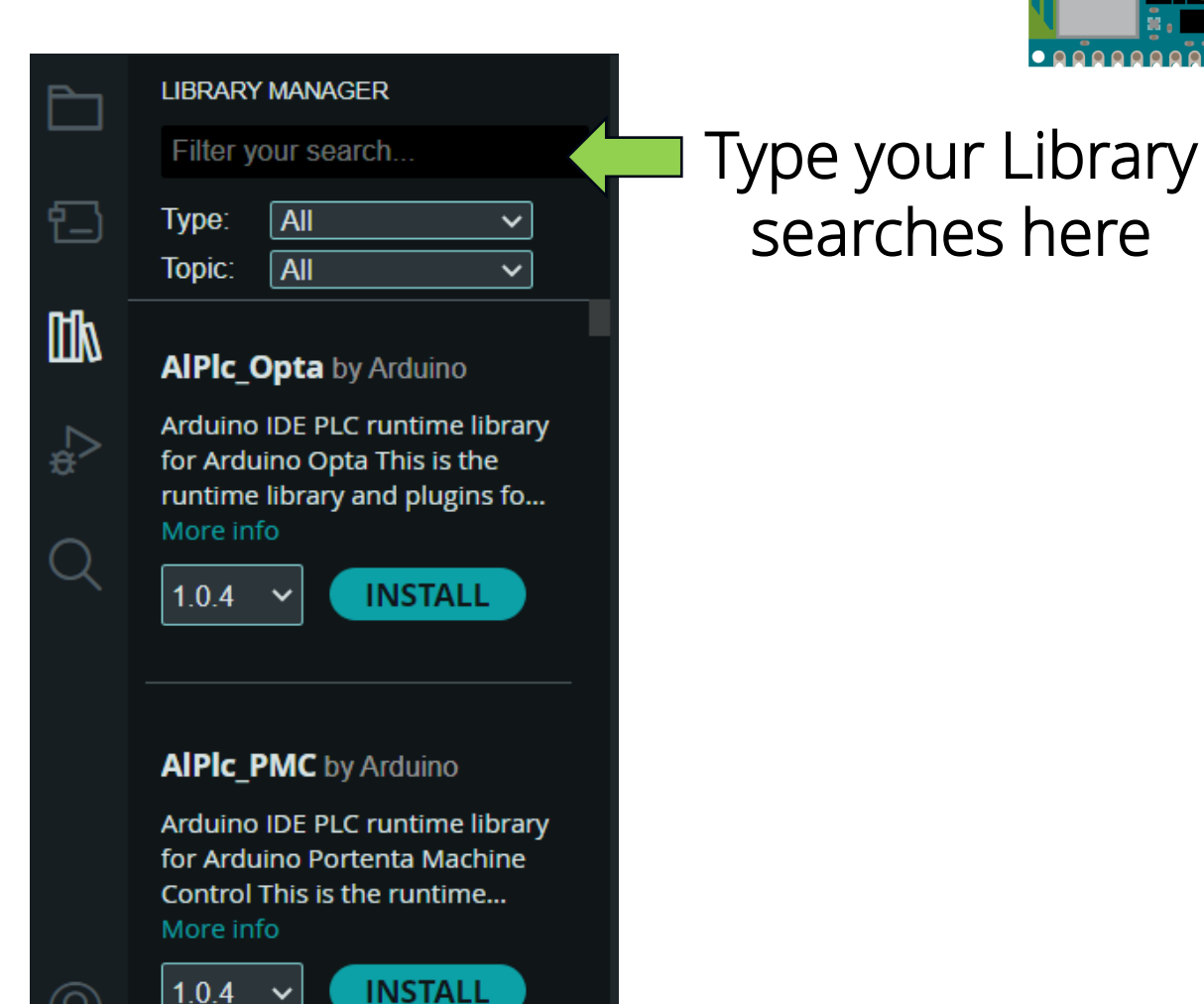

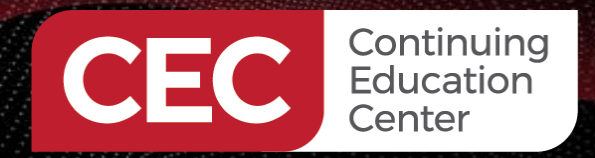

# DigiKey

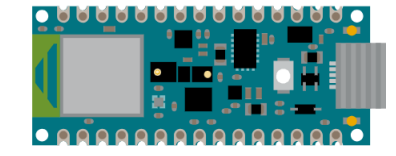

#### Lab: Light Sensor with OLED Display (Bricolage)...

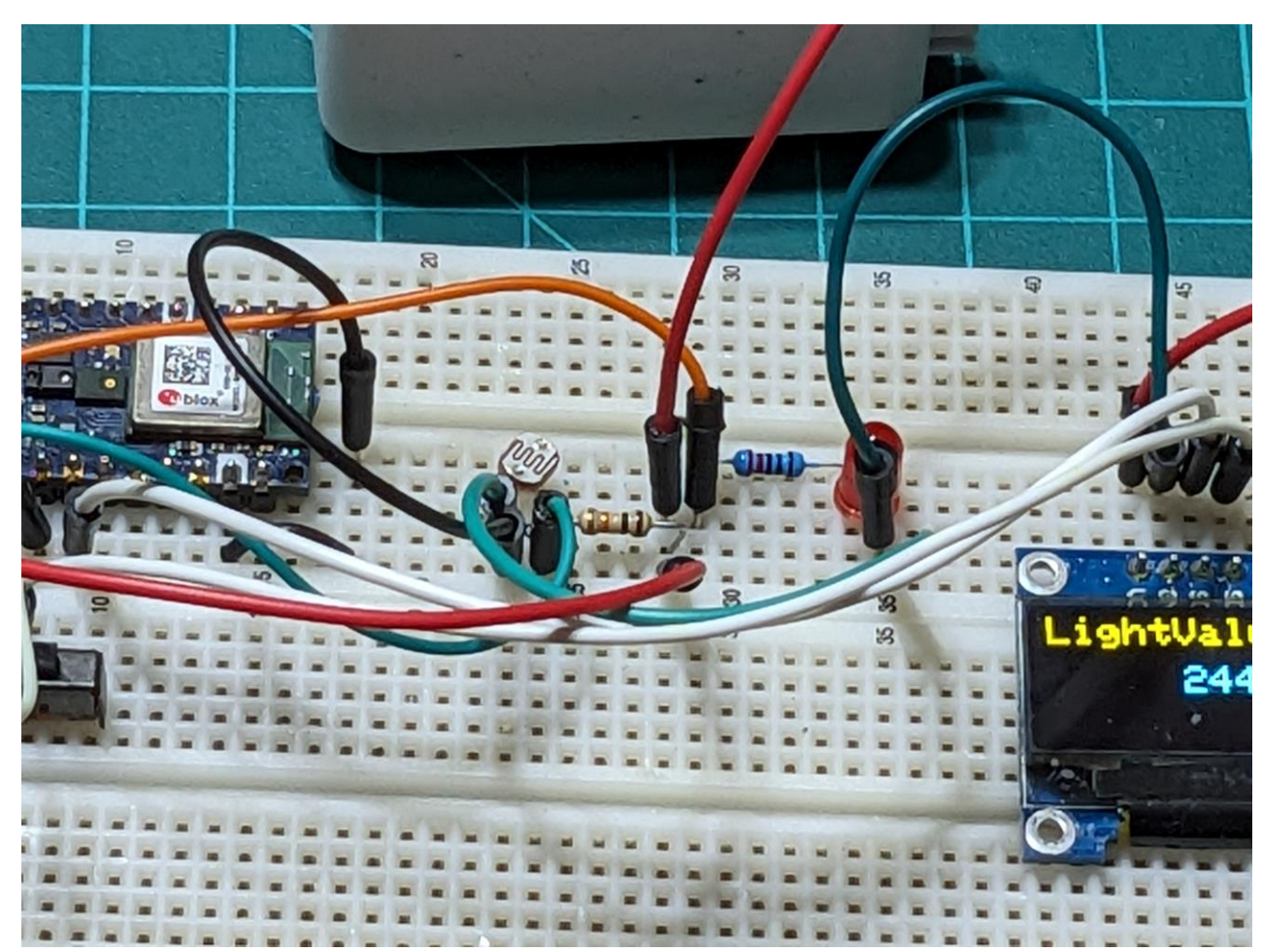

Replacement of 10KΩ Potentiometer with Light Sensor Circuit

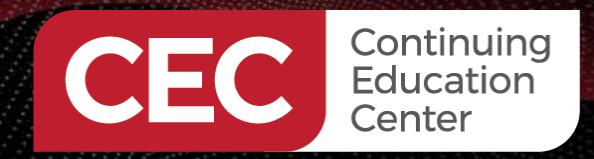

# 

#### Lab: Light Sensor OLED Display (Bricolage)...

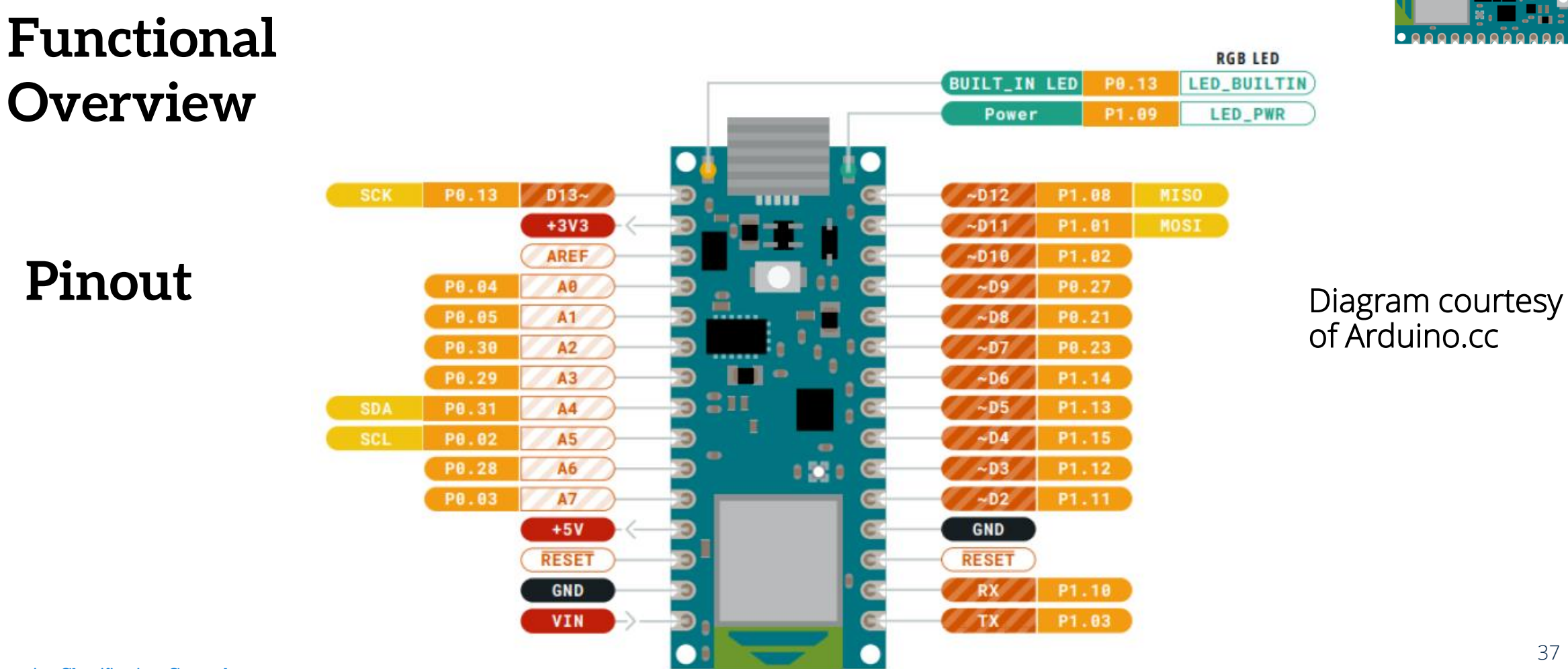

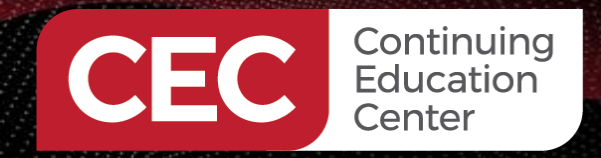

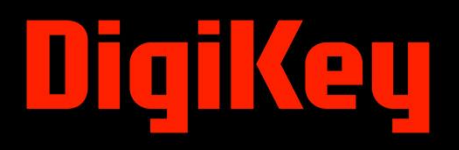

#### Lab: Light Sensor with OLED Display (Bricolage)...

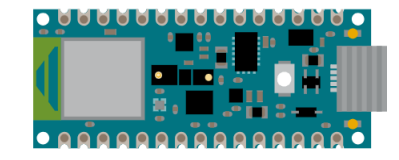

Replacement of 10KΩ Potentiometer with Light Sensor Circuit: Electronic Circuit Schematic Diagram

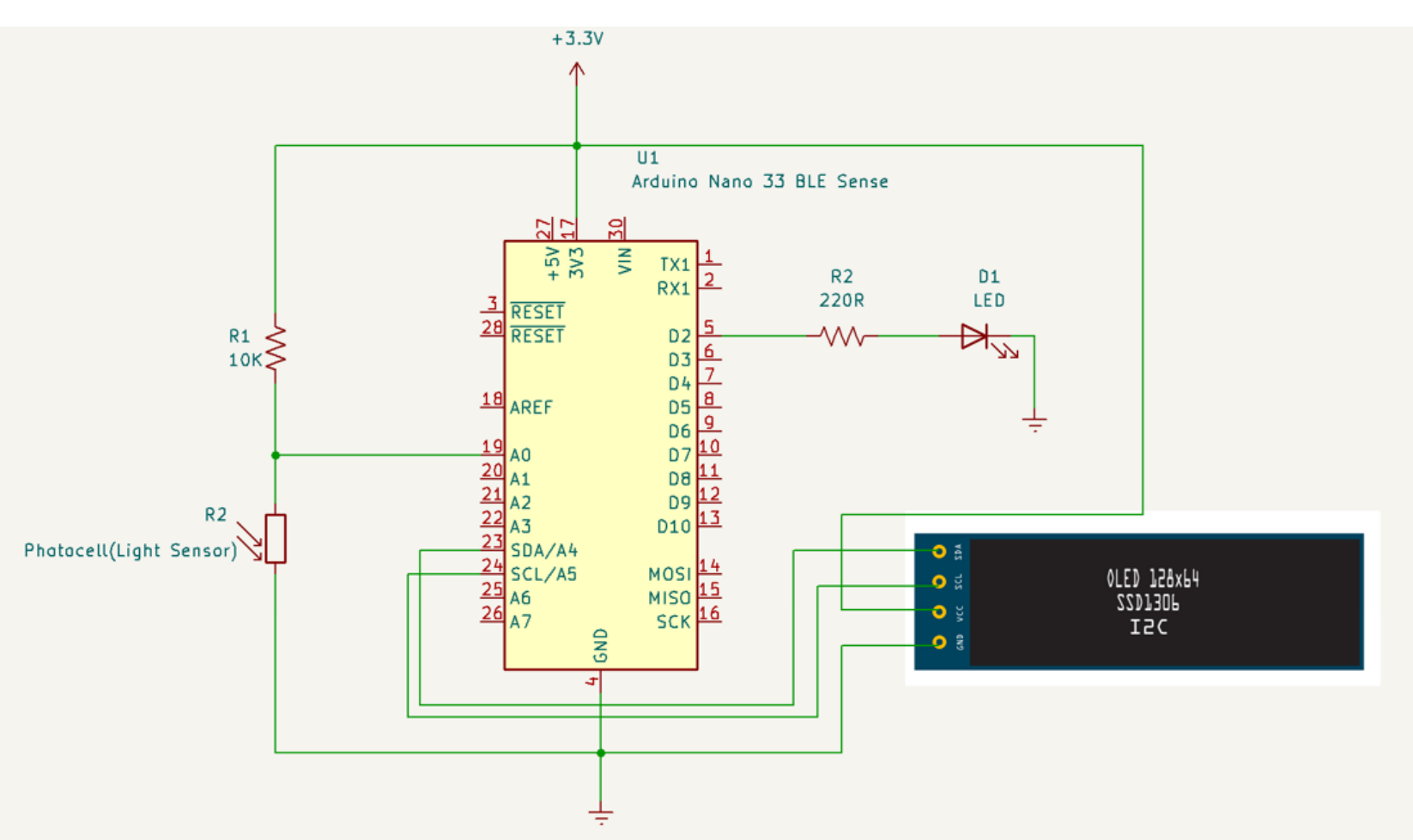

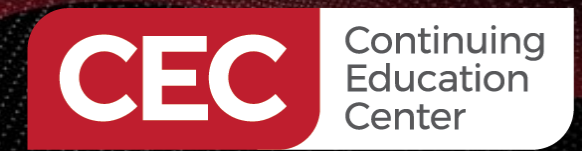

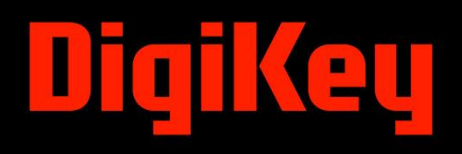

#### Lab: Light Sensor OLED Display (Bricolage)...

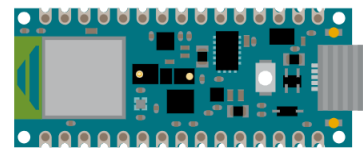

| 1      | <pre>#include <wire.h></wire.h></pre>                                                 | 34 | <pre>void loop() {</pre>                                              |
|--------|---------------------------------------------------------------------------------------|----|-----------------------------------------------------------------------|
| 2      | #include <adatruit_gfx.n></adatruit_gfx.n>                                            | 35 | int lightValue = analogRead(lightsensorpin); // Read the light sensor |
| 3      | <pre>#include <adafruit_ssd1306.h></adafruit_ssd1306.h></pre>                         | 36 | F                                                                     |
| 4<br>5 |                                                                                       | 37 |                                                                       |
| 6      | //Adafruit_SSD1306 display(128, 64);                                                  | 38 | // Display the light sensor value on the OLED disp                    |
| 7      |                                                                                       | 39 | display.clearDisplay();                                               |
| 8      | #define SCREEN_WIDTH 128                                                              | 40 | display.setTextSize(2);                                               |
| 9      | #define SCREEN_HEIGHT 64                                                              | 41 | display.setCursor(0, 0):                                              |
| 10     |                                                                                       | 12 | display print("LightValue").                                          |
| 11     | #define OLED_RESET 4                                                                  | 42 | display. of Toyt (izo/2).                                             |
| 12     | Adafruit_SSD1306 display(SCREEN_WIDTH, SCREEN_HEIGHT, &Wire, OLED_RESET);             | 43 | display.setTextSize(2);                                               |
| 13     |                                                                                       | 44 | display.setcursor(64,24);                                             |
| 14     | const int lightsensorpin = A0; // Define the analog pin connected to the light sensor | 45 | display.print(lightValue);                                            |
| 15     | unid antime () (                                                                      | 46 | Serial.println(lightValue);                                           |
| 10     | Vold Selup() {                                                                        | 47 | delay(100);                                                           |
| 10     | display setToytColor/(SCD1206 HULTE):// Set the color for the toyt                    | 48 |                                                                       |
| 10     | display.settextcolor(ssbisoo_while);// set the color for the text                     | 49 | // If the light sensor value is greater than 800, turn on the onboard |
| 20     | if(!display.begin(SSD1306 SWITCHCAPVCC, 0x3C)) {                                      | 50 | if (lightValue > 800) {                                               |
| 21     | <pre>Serial.println(F("SSD1306 allocation failed"));</pre>                            | 51 | digitalWrite(LED BUILTIN, HIGH);                                      |
| 22     | for(;;);                                                                              | 52 | } else {                                                              |
| 23     | }                                                                                     | 53 | digitalWrite(LED_BUILTIN, LOW):                                       |
| 24     |                                                                                       | 54 |                                                                       |
| 25     |                                                                                       | 54 | l l                                                                   |
| 26     | <pre>// Set the background color to black</pre>                                       | 22 |                                                                       |
| 27     | <pre>display.fillRect(0, 0, SCREEN_WIDTH, SCREEN_HEIGHT, SSD1306_BLACK);</pre>        | 56 |                                                                       |
| 28     | display.display();                                                                    | 57 | display.display(); // Update the display                              |
| 29     | delay(2000);                                                                          | 58 | }                                                                     |
| 30     | display.clearDisplay(); // Clear the display after setting the background color       |    |                                                                       |
| 31     |                                                                                       |    |                                                                       |

LED

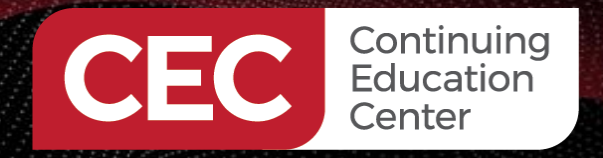

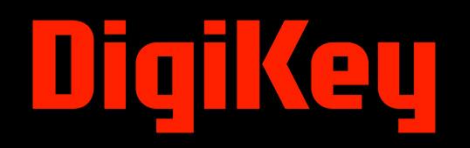

### Lab: Light Sensor OLED Display (Bricolage). . .

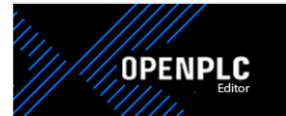

Running Light Sensor OLED Display on Solderless Breadboard

Click on the link to watch the Hello World Demo

https://youtu.be/QgXomLAnhs8

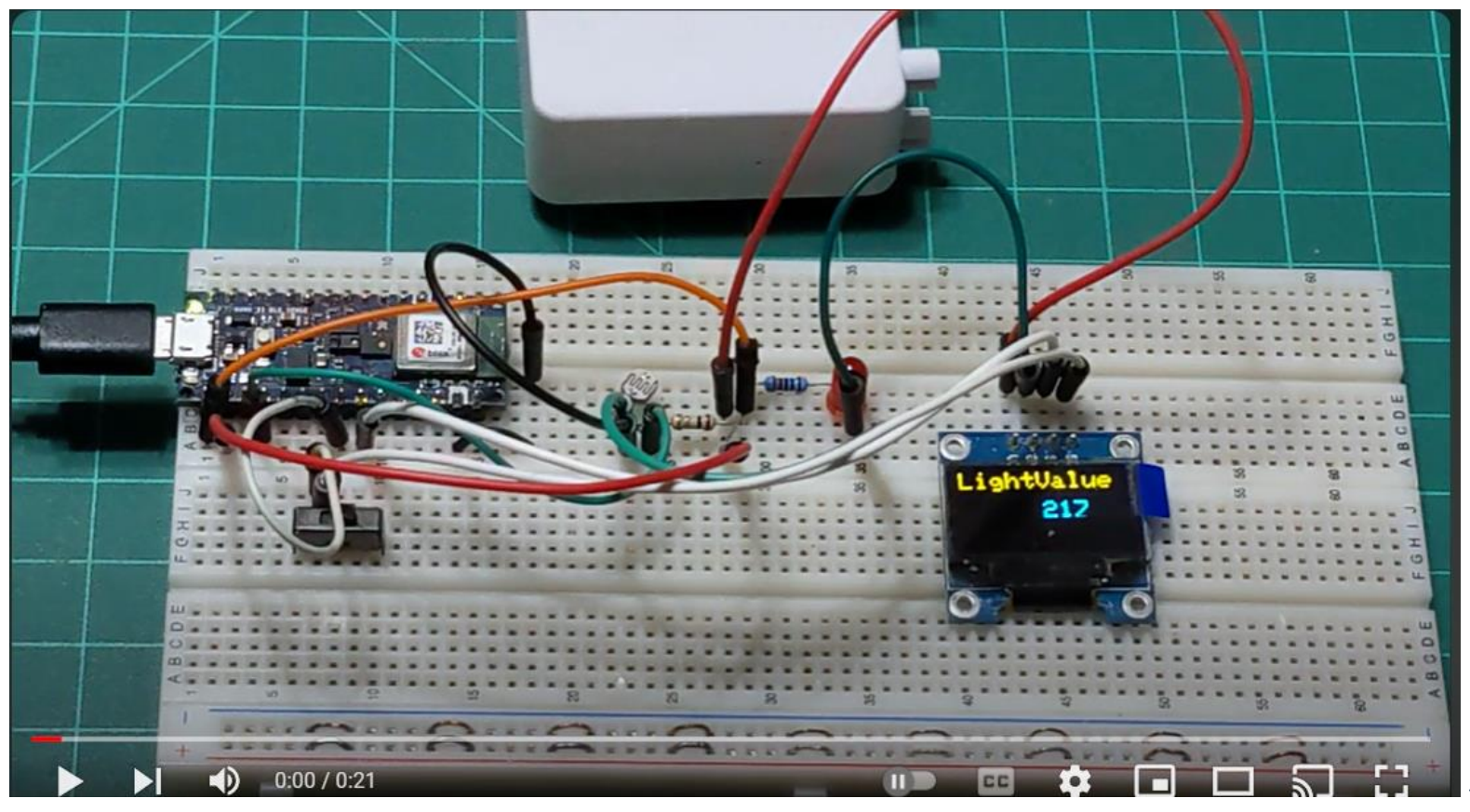

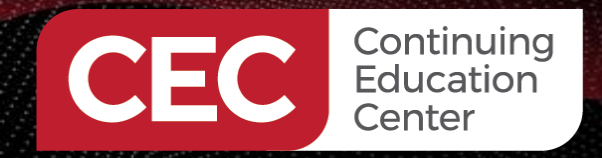

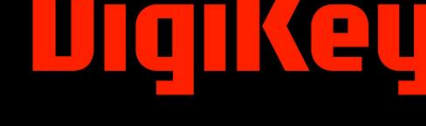

## **Question 5**

In reviewing slide 38, the  $10K\Omega$  potentiometer was replaced by what components?

- a) transistor-relay
- b) diode-resistor
- c) rheostat-resistor
- d) resistor-photocell

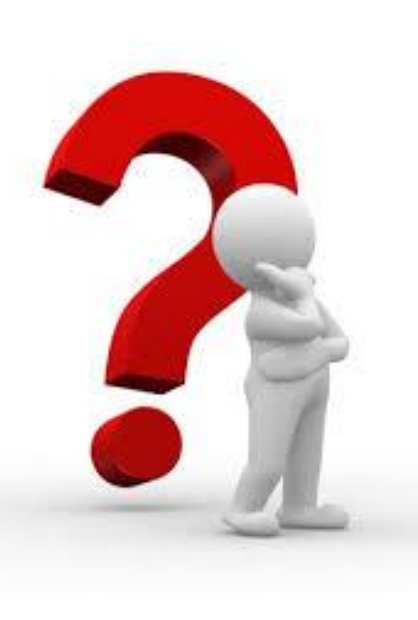

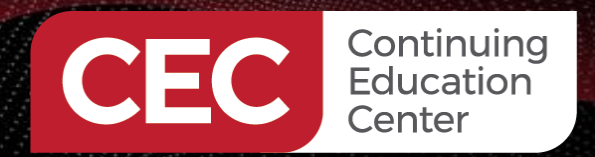

# DigiKey

### Thank you for attending

Please consider the resources below:

Chua, C.E., & Storey, V.C. (2022). A tutorial on prototyping internet of things device and systems: A gentle introduction to technology that shapes our lives. *Communications of the Association for Information Systems*, 51(34), 327-364.
<u>https://www.researchgate.net/publication/360263045\_A\_Tutorial\_on\_Prototyping\_Internet\_of\_Things\_Devices\_and\_Systems\_A\_Gentle\_Introduction\_to\_Technology\_that\_Shapes\_Our\_Lives</u>

Kurniawan, A. (2021). *Iot projects with arduino nano 33 ble sense*. Apress. https://link.springer.com/chapter/10.1007/978-1-4842-6458-4\_3

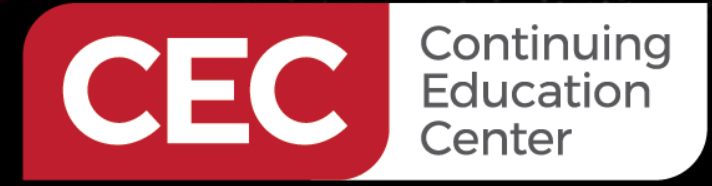

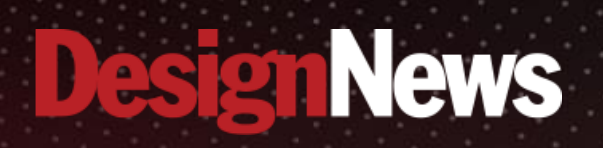

## Thank You

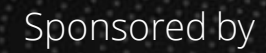

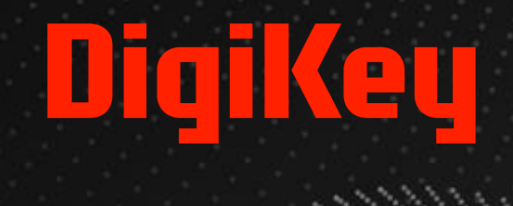

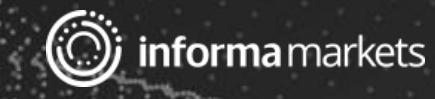